# SmartCell

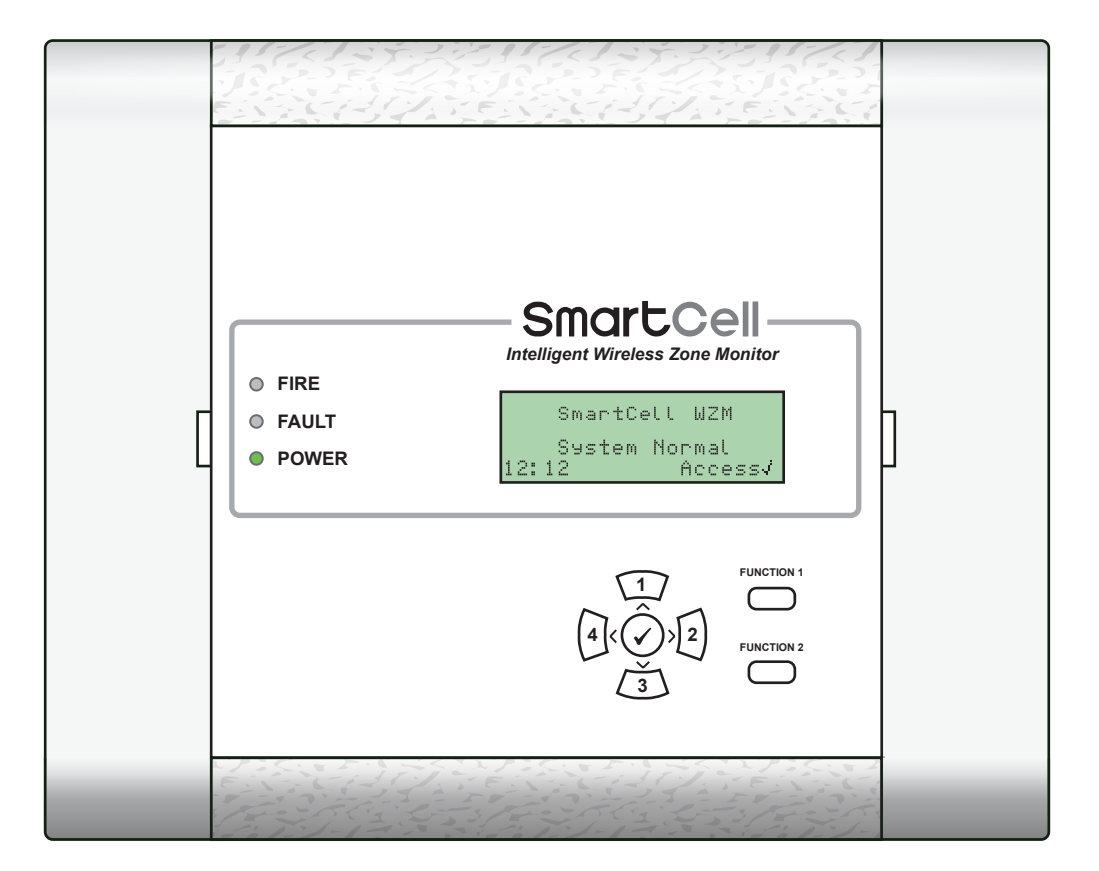

## Intelligent Wireless Zone Monitor Programming Guide

## Welcome to SmartCell

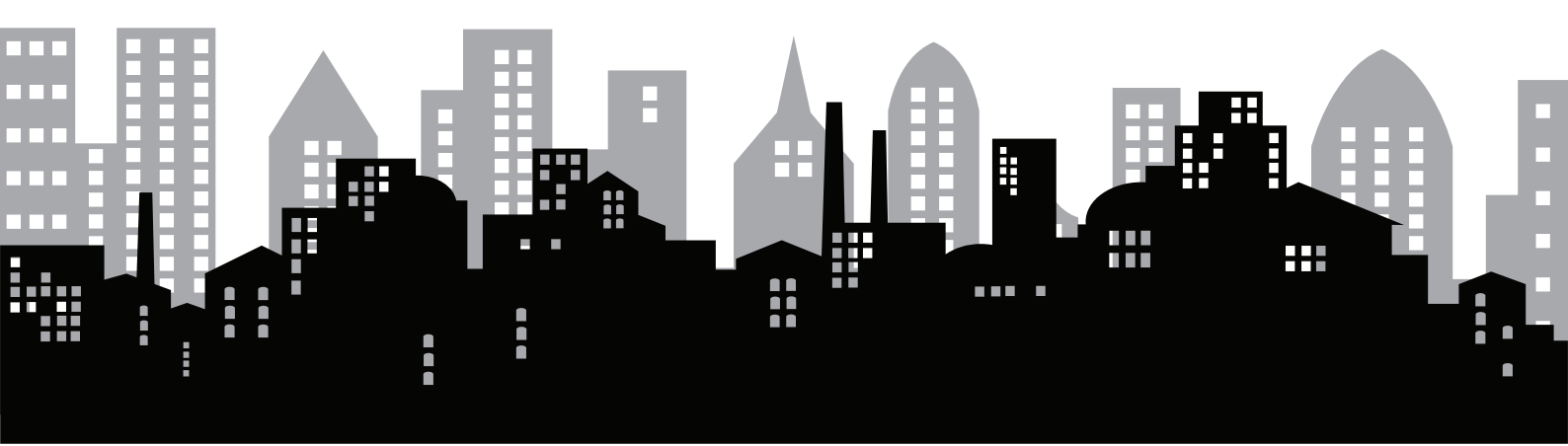

©2020 EMS Ltd. All rights reserved.

MK067-0001-99 (Issue 1) 22/01/2020 AJM

## **Table of contents**

## Introduction

| General warnings          | 6  |
|---------------------------|----|
| Handling precautions      | 6  |
| Packaging                 | 6  |
| PIN numbers               | 6  |
| Equipment familiarisation | 7  |
| System overview           | 8  |
| System design             | 9  |
| Device log on methods     | 12 |
| Device log on points      | 13 |

#### WZM connections 15 WZM fascia 16 WZM display 17 Access level 1 entry 17 Access level 3 entry 18 Example menu display 18 Fault event display 19 Fire event display 19 How to view more information 19

## System setup

| System setup introduction         | 22 | Apply power                | 31 |
|-----------------------------------|----|----------------------------|----|
| Important system setup notes      | 22 | Set time & date            | 32 |
| Side cover removal                | 22 | Install devices            | 33 |
| Open panel                        | 23 | Add devices to the system  | 34 |
| Optional door removal             | 23 | Device attributes          | 35 |
| Cable entry                       | 24 | Device location text       | 37 |
| Fix panel to wall                 | 24 | Text entry                 | 38 |
| Addressable control panel wiring  | 25 | Set the panel type         | 39 |
| Conventional control panel wiring | 26 | Sounder tones              | 40 |
| WZM (at mid line)                 | 27 | Sounder duration           | 41 |
| WZM (at end of line)              | 28 | Sounder activation method  | 42 |
| Re-fit door                       | 30 | Pulsed output              | 43 |
| Connect backup battery            | 30 | Device indicator operation | 45 |
| Remove 3V battery tab             | 31 |                            |    |
|                                   |    |                            |    |

21

5

| System testing            |    |                              | 47        |
|---------------------------|----|------------------------------|-----------|
| Device alarm test         | 48 | Reset test details           | 50        |
| Activate devices          | 49 | Device signal levels         | 51        |
| Check the WZM             | 49 | Device battery levels        | 52        |
| Diagnostics               |    |                              | 53        |
| Fault rectification       | 54 | How to improve device signal | levels 56 |
| Signal level requirements | 55 |                              |           |
|                           |    |                              |           |

|--|

| Access level 3 tree view    | 58 | WZM information | 72 |
|-----------------------------|----|-----------------|----|
| Access level 3 menu options | 61 | Language        | 75 |
| Maintenance/test            | 63 | Reports         | 76 |
| Device options              | 65 | Access level 4  | 77 |
| WZM settings                | 70 | Logout          | 77 |

## **Product conformance**

Device listing

80

57

79

## Introduction

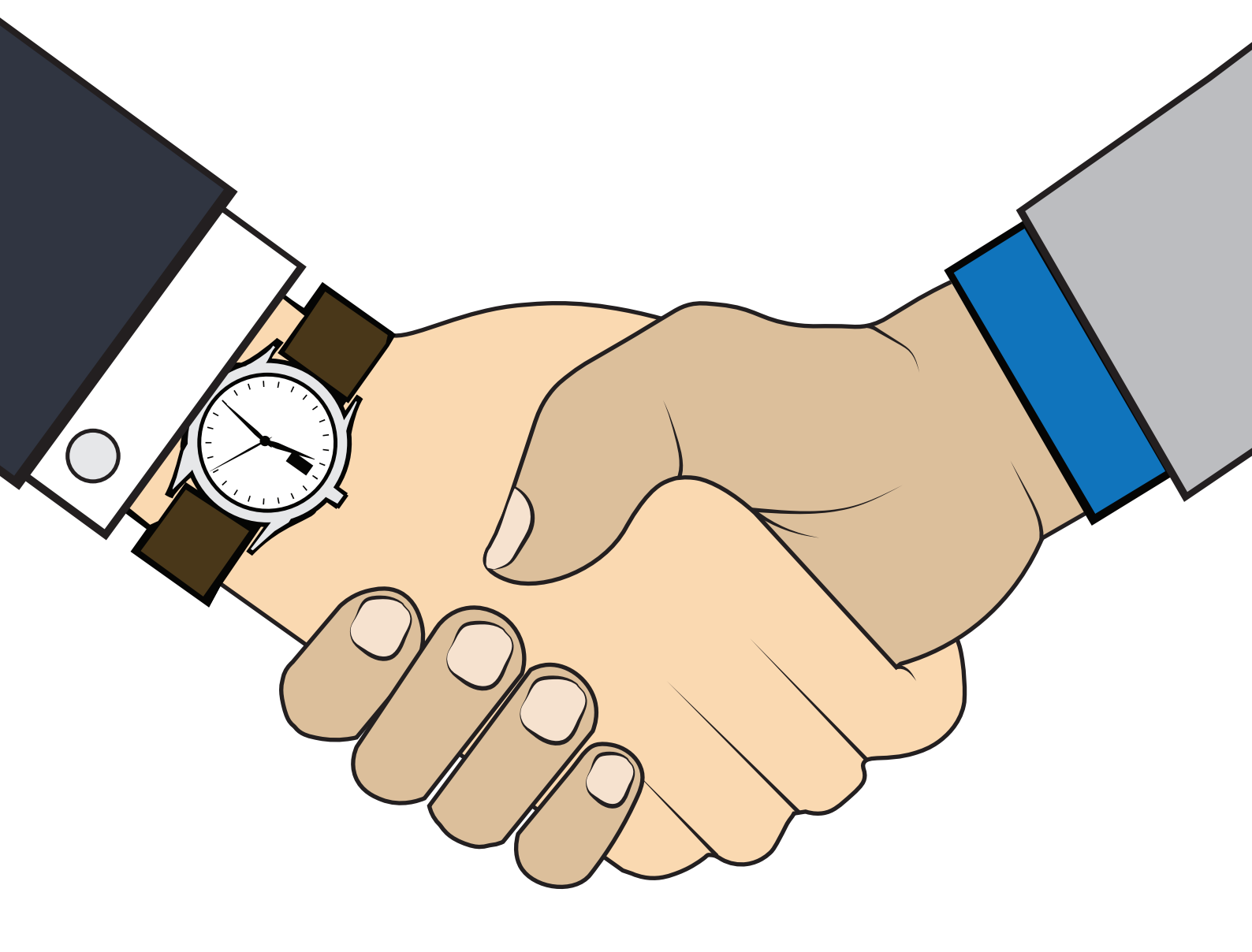

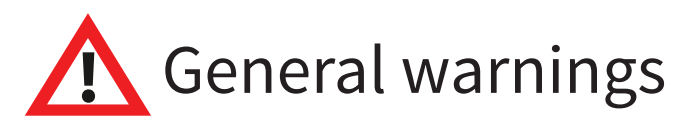

The system should only be installed and programed by a fully trained competent person.

The procedures outlined in this programming guide and associated instructions must be carefully followed.

All of the options detailed within this programming manual are available via the SmartCell configuration tool. See the configuration tool's inbuilt engineer manual for operational details.

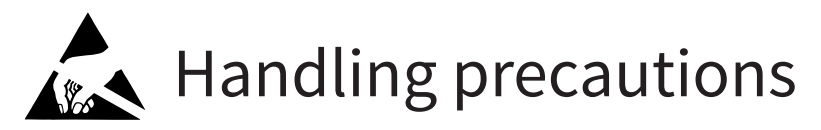

General: care should be taken when handling this wireless fire system. Avoid dropping any of the parts on to hard surfaces, as damage may occur to the case and internal circuitry.

ESD precautions: This wireless fire system includes components that are susceptible to damage from Electrostatic Discharge (ESD). Permanent damage may be caused to these components through routine handling if precautions are not observed. To reduce the risk of damage from ESD, the following precautions should be observed.

Minimise the handling of PCBs which contain static sensitive components.

Where handling is unavoidable, always ensure that you have taken adequate earthing precautions. An earthed wrist strap is recommended.

When storing or transporting a "loose" PCB, always use a container, which has been designed and manufactured with ESD protective properties.

Avoid placing static sensitive devices on any surfaces, which may increase the risk of a static discharge

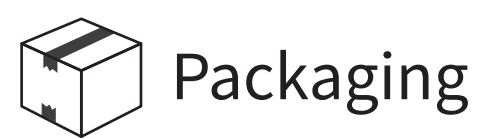

Products should be kept in their packaging until they are due to be installed, to minimise the risk of damage. Retain all packaging until the installation activities have been completed. Should any product be found to be surplus to requirements, or require returning to your supplier, the original packaging should be used.

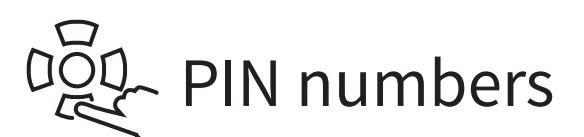

It is advised that you change the default PIN immediately on first installation and consider changing frequently to prevent unauthorised access.

### **Equipment familiarisation**

It is important to establish which devices have been supplied for the installation. Examples of each of the systems products are shown below:

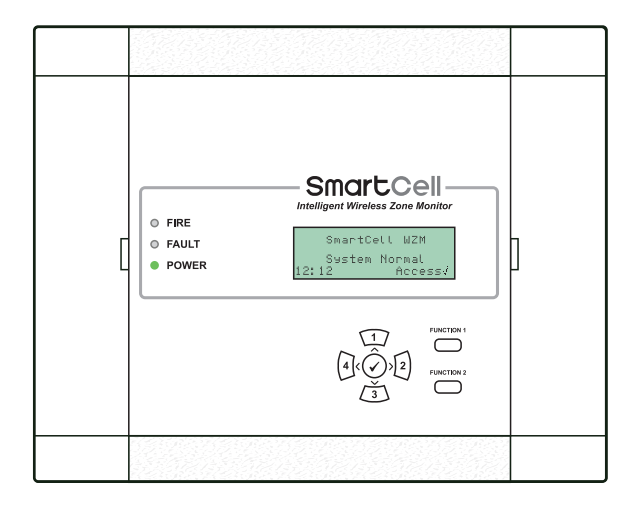

Wireless zone monitor

#### Wireless fire devices

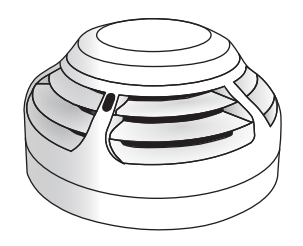

Wireless dual smoke / heat detector

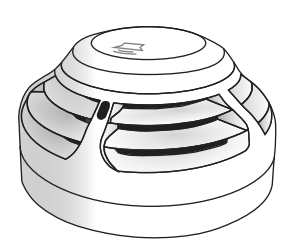

Wireless dual smoke / heat detector & combined sounder

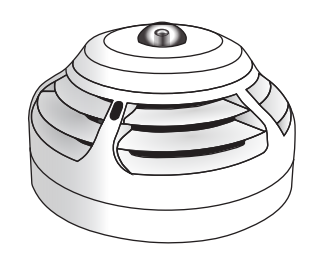

Wireless dual smoke / heat detector & combined sounder beacon

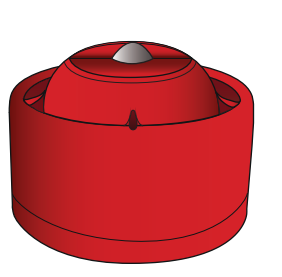

Wireless sounder & wall beacon

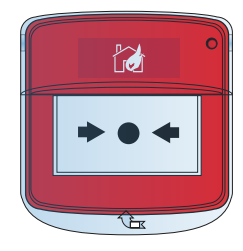

Wireless manual fire call point

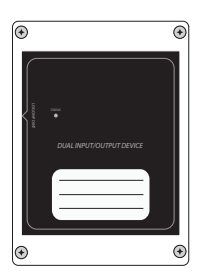

Wireless input / output device

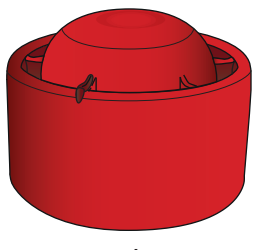

Wireless sounder

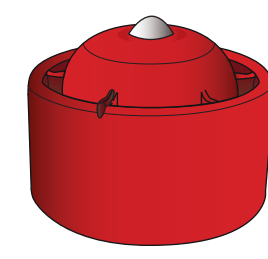

Wireless sounder & ceiling beacon

#### System overview

The Intelligent Wireless Zone Monitor (WZM) allows for 31 wireless devices to be added to Conventional or Addressable fire control panel.

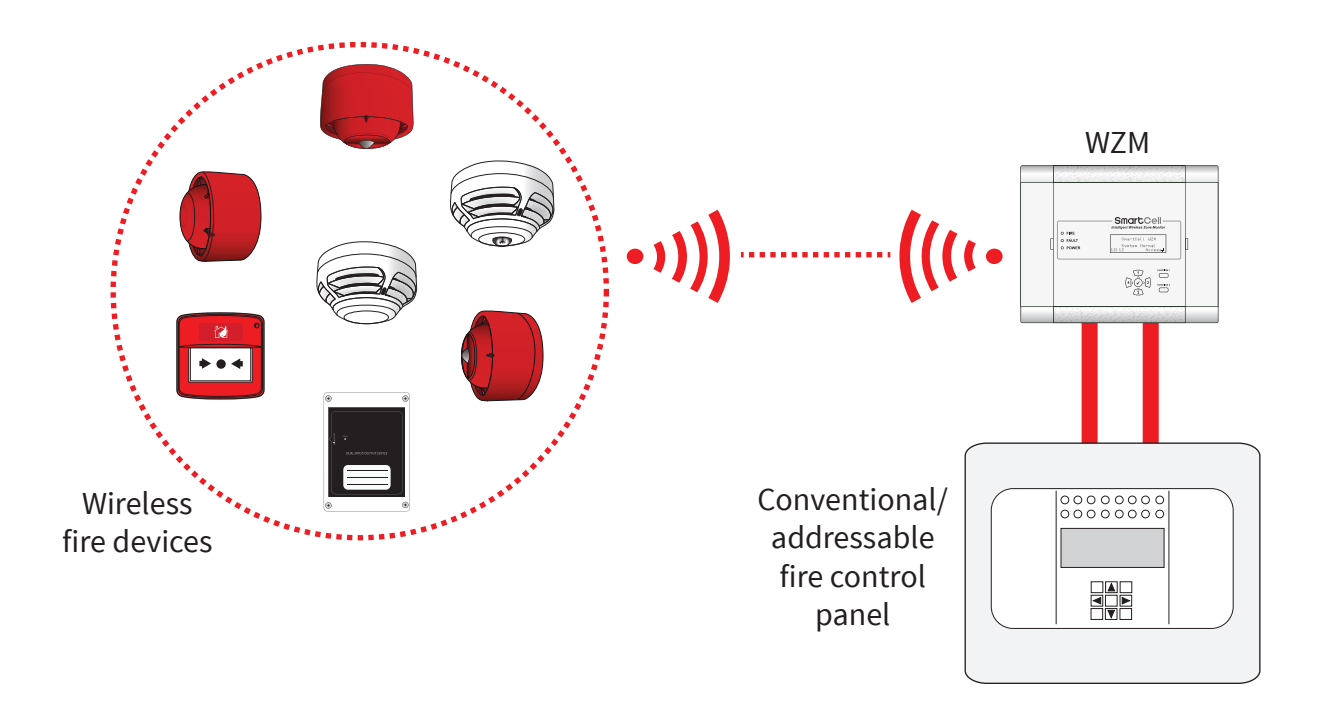

The WZM is programmed for operation with Conventional or Addressable fire control panels in the 'WZM Settings' menu. The default setting is 'Conventional'. See chapter five for more information.

#### System design

All installation work should be carried out in accordance with the system design.

#### Wireless zone monitor

230 VAC and 24 VDC powered wireless control panels are available.

Communication between devices and the WZM is bidirectional and operates in the European harmonised 868 MHz frequency band. The WZM's features are detailed in the 'Controls and Displays' section.

The WZM has two resistor monitored inputs. Two relay outputs are also available; one for fire and one for fault. Refer to the 'WZM Installation Guide' (TSD127) for further details.

#### Wireless dual smoke and heat detectors

Detectors are available as standalone devices and alternatively with integrated sounders or integrated sounder and beacons. Their fire detection can be configured for smoke, heat or dual smoke and heat.

Available sensitivities are listed below. When configuring as dual detectors, one smoke and one heat sensitivity is selected. If either of these settings is reached, the detector will send an alarm condition to the WZM. The detectors are programmable via the WZM.

| Smoke<br>sensitivities | Heat<br>sensitivities    |
|------------------------|--------------------------|
| Normal                 | 58°c static (A2S)        |
| Normal + AVF *         | 58° c rate of rise (A2R) |
|                        | 72° c static (BS)        |
|                        | 72° c rate of rise (BR)  |

\* Alarm Verification Feature (AVF). Upon receipt of a fire alarm condition, the WZM waits to check that the device remains alarm, before acting on the event.

#### Wireless fire sounders and beacons

Sounders can be set to high or low volume, whilst sounder or beacons can also be independently enabled or disabled. The default fire sounder tone is tone 5.

Sounders have 31 tones available, that can be played on the configuration tool for verification.

Available tones are shown overleaf:

| TONE | TONE TYPE           | TONE DESCRIPTION / APPLICATION                                 |
|------|---------------------|----------------------------------------------------------------|
| 1.   |                     | 970Hz                                                          |
| 2.   |                     | 800Hz/970Hz at 2Hz                                             |
| 3.   | 1111                | 800Hz - 970Hz at 1Hz                                           |
| 4.   |                     | 970Hz 1s OFF / 1s ON                                           |
| 5.   |                     | 970Hz, 0.5s / 630Hz at 1 Hz **Default fire tone**              |
| б.   |                     | 554Hz, 0.1s / 440Hz, 0.4s (AFNOR NF S 32 001)                  |
| 7.   | $\land \land \land$ | 500 - 1200Hz, 3.5s / 0.5s OFF (NEN 2575:2000 Dutch slow whoop) |
| 8.   |                     | 420Hz 0.6s ON / 0.6s OFF (Australia AS1670 Alert tone)         |
| 9.   | $\land \land \land$ | 1000 - 2500Hz, 0.5s/ 0.5s OFF x 3/1.5s OFF (AS1670 Evacuation) |
| 10.  |                     | 550Hz / 440Hz at 0.5Hz                                         |
| 11.  |                     | 970Hz, 0.5s ON / 0.5s OFF x 3 / 1.5s OFF (ISO 8201)            |
| 12.  |                     | 2850Hz, 0.5s ON / 0.5s OFF x 3 / 1.5s OFF (ISO 8201)           |
| 13.  |                     | 1200Hz - 500Hz at 1Hz (DIN 33 404)                             |
| 14.  |                     | 400Hz                                                          |
| 15.  |                     | 550Hz, 0.7s / 1000Hz, 0.33s                                    |
| 16.  | 1111                | 1500Hz - 2700Hz at 3Hz                                         |
| 17.  |                     | 750Hz                                                          |
| 18.  |                     | 2400Hz                                                         |
| 19.  |                     | 660Hz                                                          |
| 20.  | ·                   | 660Hz 1.8s ON / 1.8s OFF                                       |
| 21.  | ·                   | 660Hz 0.15s ON / 0.15s OFF                                     |
| 22.  |                     | 510Hz, 0.2s / 610Hz, 0.2s                                      |
| 23.  |                     | 800 / 1000Hz 0.5s each (1Hz)                                   |
| 24.  | 1111                | 250Hz - 1200Hz at 12Hz                                         |
| 25.  |                     | 500Hz - 1200Hz at 0.33Hz                                       |
| 26.  | 1111                | 2400Hz - 2900Hz at 9Hz **Default information tone**            |
| 27.  | -1111               | 2400Hz - 2900Hz at 3Hz                                         |
| 28.  |                     | 500 - 1200Hz, 0.5s/ 0.5s OFF x 3/1.5s OFF (AS1670 Evacuation)  |
| 29.  | 1111                | 800Hz - 970Hz at 9Hz                                           |
| 30.  | 1111                | 800Hz - 970Hz at 3Hz                                           |
| 31.  |                     | 800Hz, 0.25s ON / 1s OFF                                       |
| 32.  |                     | 500Hz - 1200Hz, 3.75s / 0.25s OFF (AS2220)                     |

*Note: Tones 1, 4, 5 and 7 are EN54-3 approved tones.* 

Note: Default sounder operation is global. Alternative operation, such as zonal and two stage, plus sounder and output delays are also available, via the SmartCell configuration tool.

#### Input / output devices

Input / output devices have two resistor monitored fire inputs and two fire relay outputs. Both fire relay outputs are rated 1 A at 30 VDC.

The device's two relay outputs are programmable. Upon a fire condition, both outputs will automatically change state. The outputs can be independently programmed to return to their normal state upon either, when the control panel's 'Silence' button is pressed, or when the control panel's 'Reset' button is pressed.

#### Device log on methods

Wireless devices can be programed to the wireless control panel in three ways, for maximum flexibility. They are as follows:

Method 1 'at WZM'

This method is accessed at the WZM and involves powering the device at the WZM, by inserting the device's batteries. Devices can therefore be added to the system, prior to installing them into location.

#### Method 2 'at device location'

This method is accessed at the control panel and involves applying the supplied magnet to the device. Devices can therefore be added to the system, with device batteries already fitted. E.g. when fitted in its final device location.

The magnet must be held in place (on the device log on point) for 4 seconds. The device's LED will flash by way of confirmation.

Refer to the 'Device log on points' section for details on each device's log on point.

#### Method 3 via the SmartCell configuration tool

This method allows devices to be programmed on a PC or Laptop and can be achieved locally with a USB cable.

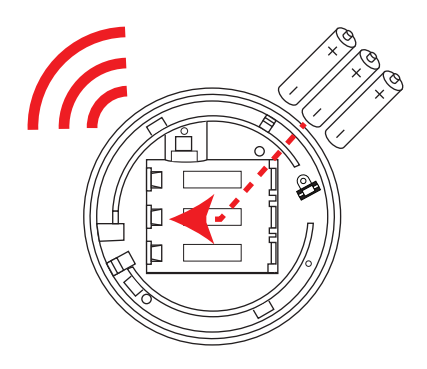

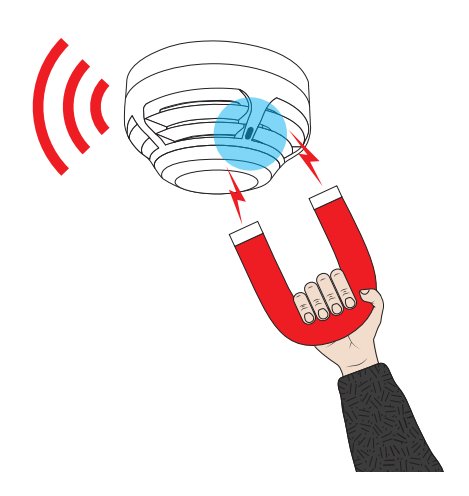

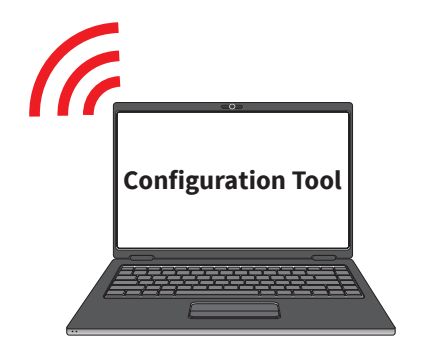

#### Device log on points

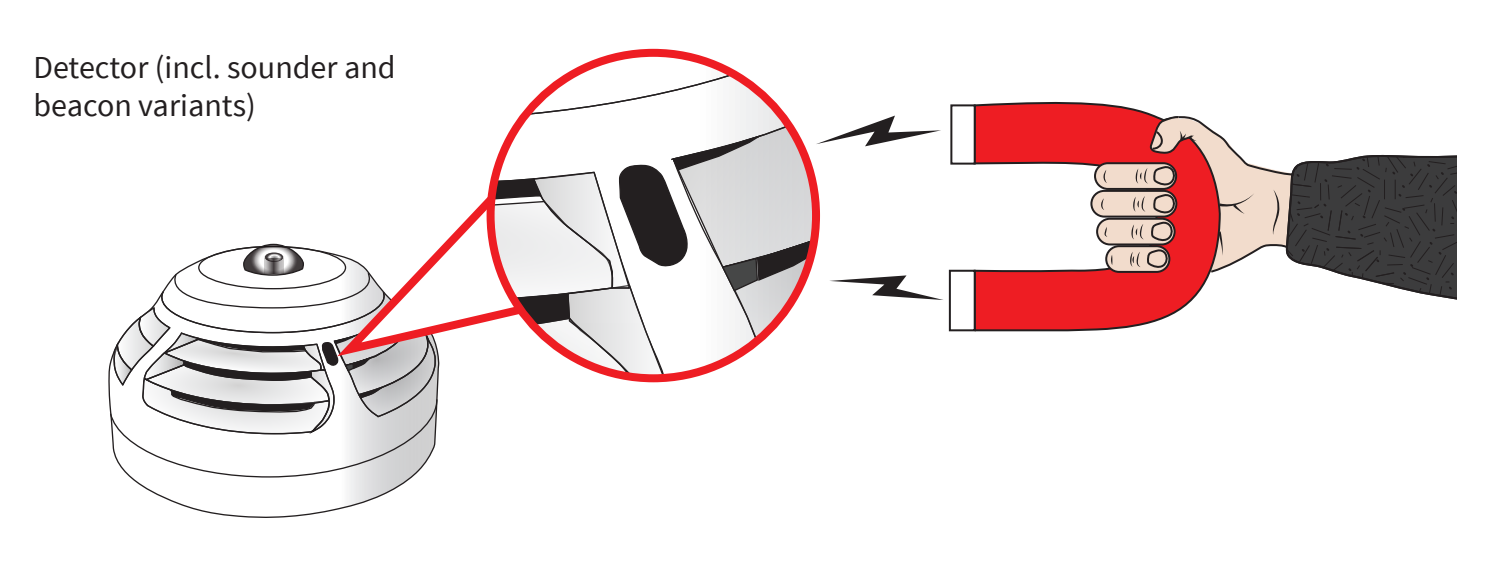

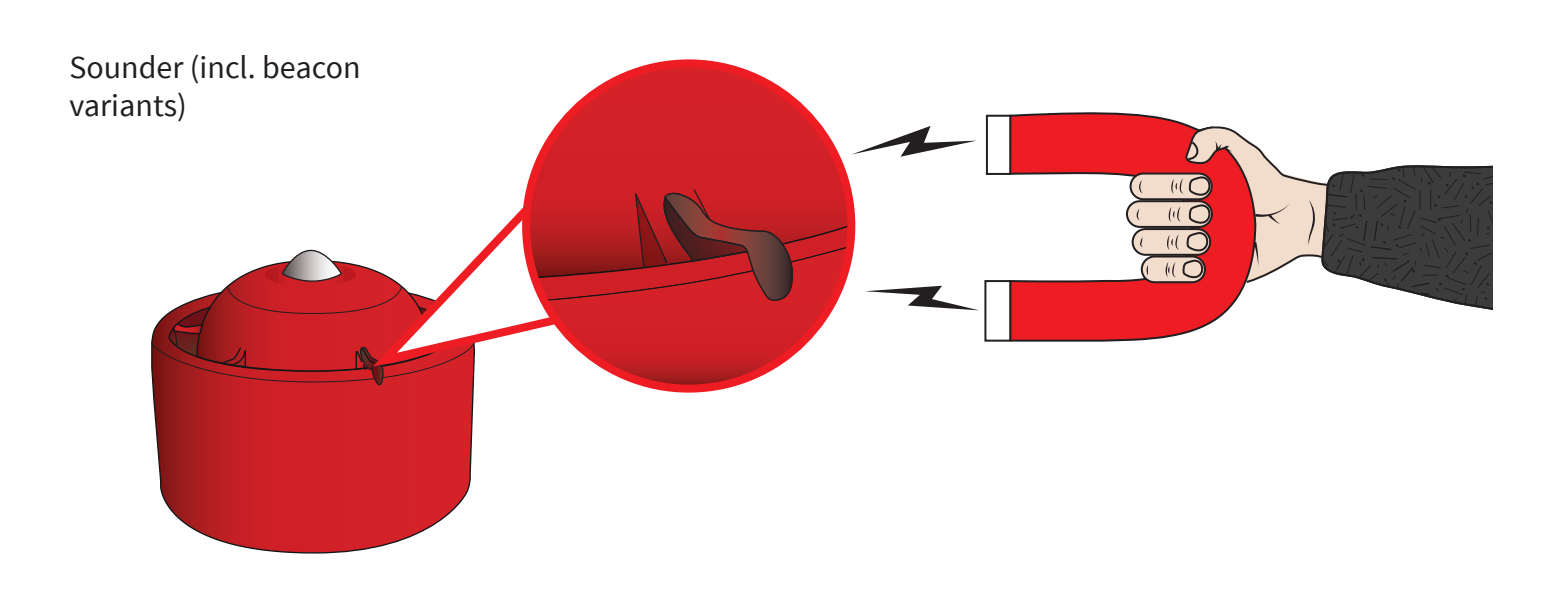

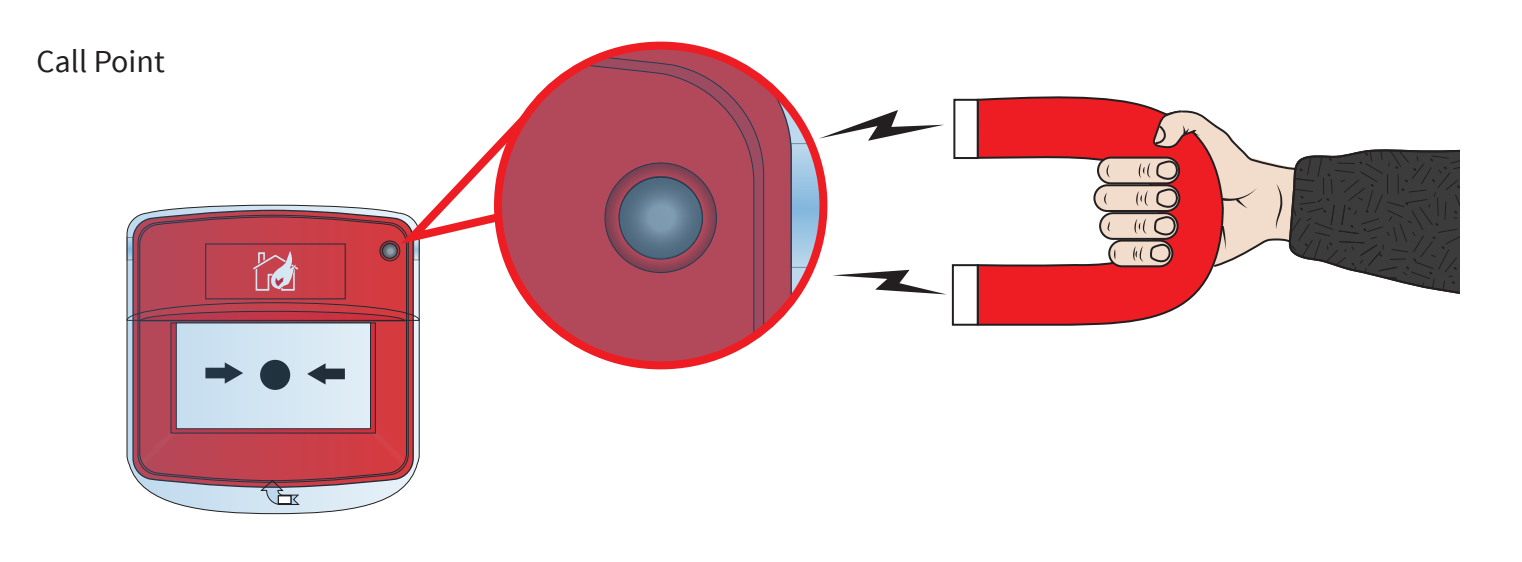

©2020 EMS Ltd. All rights reserved.

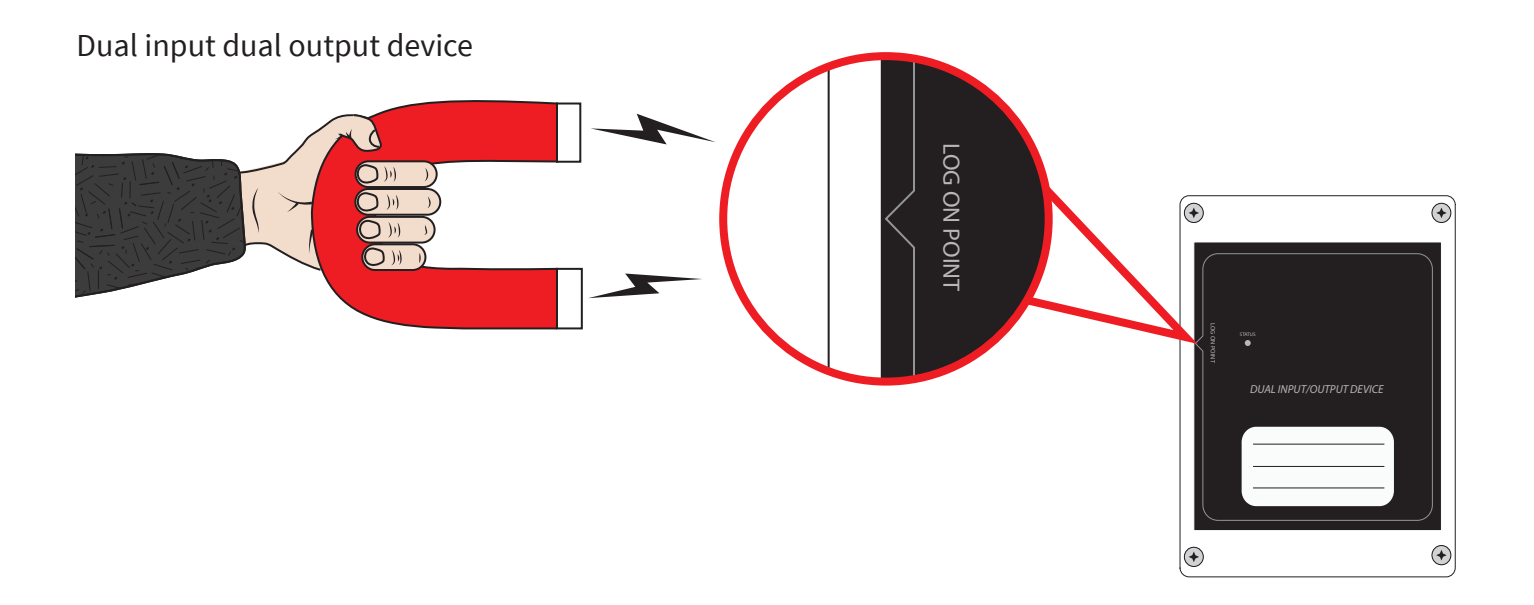

#### WZM connections

The WZM has a number of connections, as detailed below:

Wiring options for connection to addressable or conventional fire panel

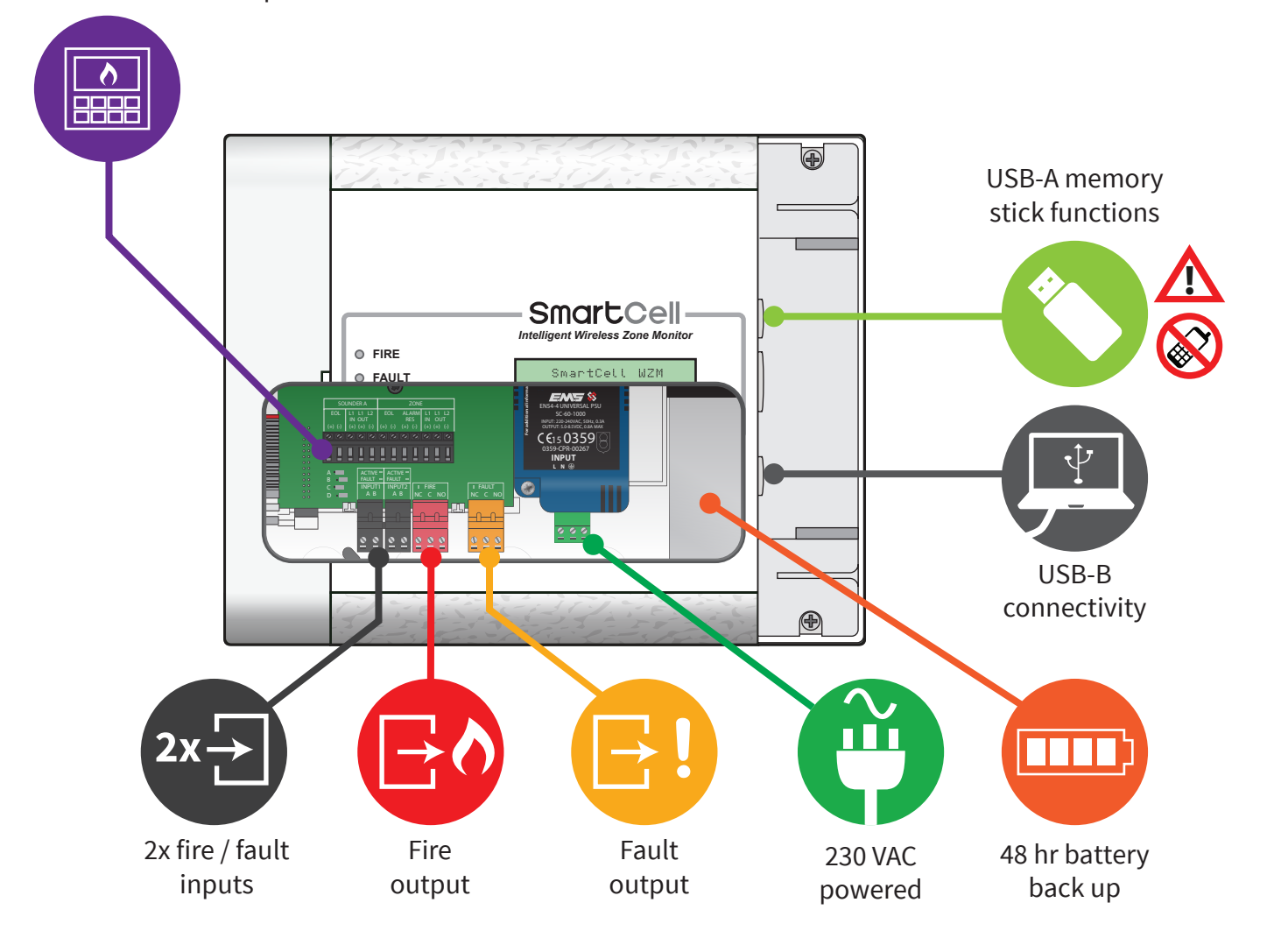

#### WZM fascia

The WZM provides status information via the display and status lamps. The WZM's functions are achieved via the entry of a user access code.

The WZM's features are shown below.

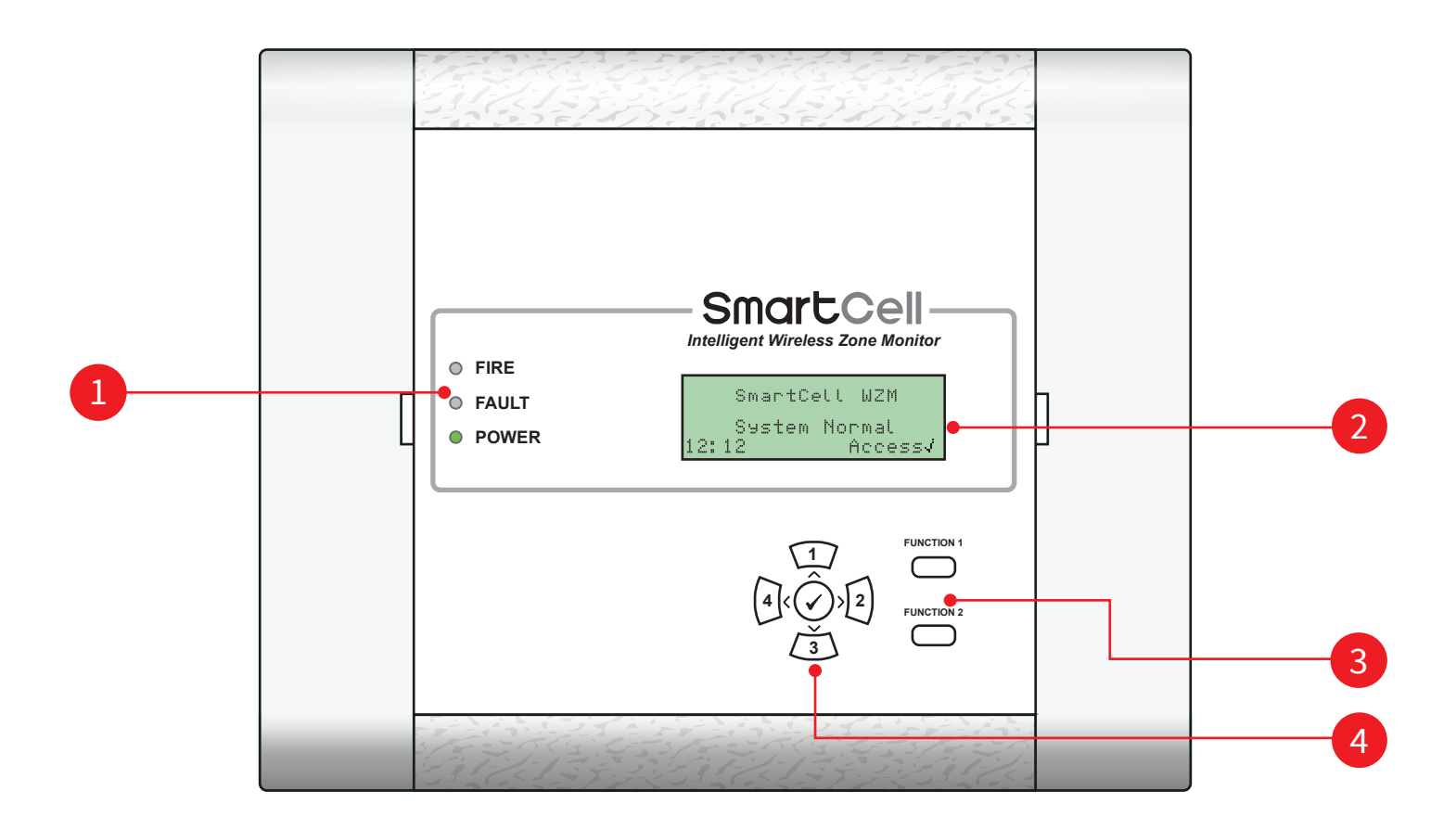

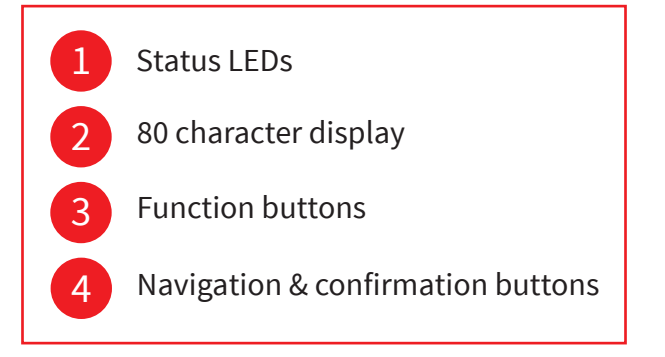

#### WZM display

Once the WZM has been fully installed and powered up, the WZM will show the following alternating default 'System Normal' displays.

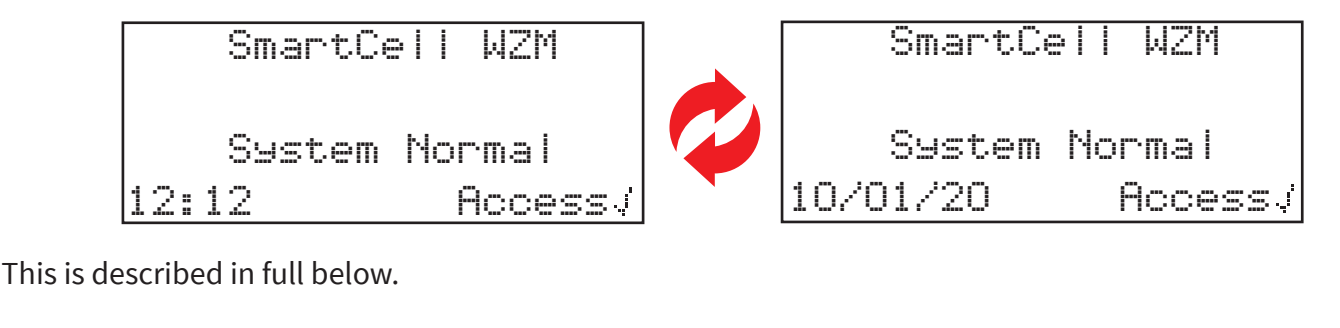

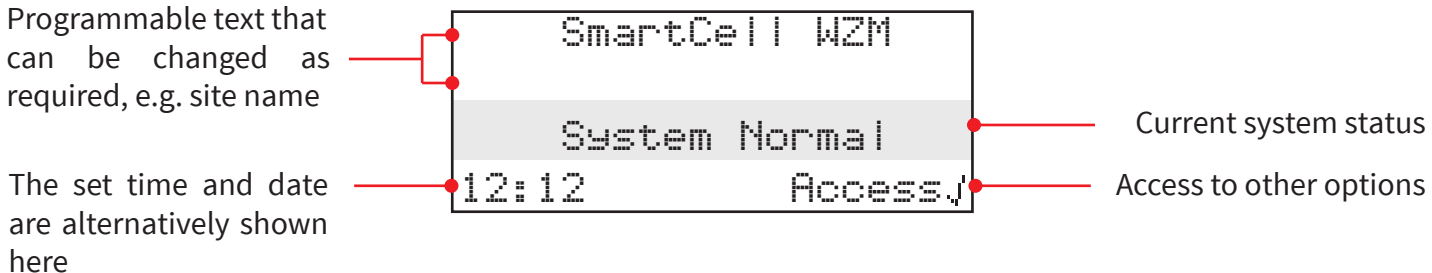

Entry to the menu and then into the required menu options can be achieved by entering a valid access code and using the WZM's navigation buttons. Exiting from a menu option is achieved automatically via a time-out period, by pressing the (4) button or by selecting the logout menu option.

#### Access level 1 entry

No valid access code is required for access level 1. To view events on the WZM, the 2 button can be pressed to select the type of event to be viewed i.e. faults, disablements etc. The 1 and 3 buttons can be used to scroll through these events.

#### Access level 3 entry

A valid user access code is required for access level 3. One entered the full service menu access structure is available at this level. This is shown and detailed fully in this programming manual.

To enter access level 3 press the  $\checkmark$  button. The display will change to show:

For Access Enter Code: Press J To Complete

Press the relevant numbered arrows to enter the access level 3 access code required ( $1=\frac{1}{2}, 2=\frac{2}{3}, 3=\frac{3}{3}$ , 4=(4). Access level 3 default access code is 333333. On completion of the last number entered, press the (2)button. The display will change to briefly show the display below, then the relevant menu options will be available. During this display all buttons are immediately active.

\* Welcome Service \* Access Level 3 Now Available All Buttons Active

By selecting the access level 3 option and entering the correct access 3 entry code additional menus will be available.

#### Example menu display

An example display is shown below:

| →View System Statu: | 5                  |
|---------------------|--------------------|
| Maintenance/Test    |                    |
| Device Options      |                    |
| WZM Settinss        | $\hat{\mathbf{x}}$ |

The menus can be navigated by pressing the  $\sqrt{1}$  and  $\sqrt{3}$  buttons until the desired option to be entered has the arrow  $(\rightarrow)$  adjacent to it. Pressing the  $\checkmark$  button enters this option.

Exiting from a menu option is achieved automatically after two minutes, or by pressing the 4 (button.

#### Fault event display

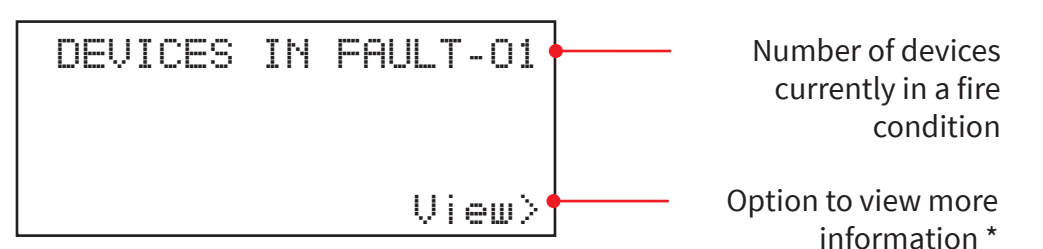

\* See the 'How to view more information' section below for further details on this feature.

#### Fire event display

An example fire event screen is detailed below.

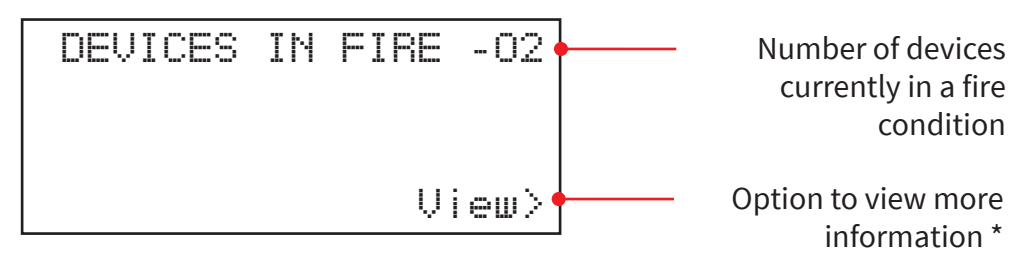

\* See the 'How to view more information' section below for further details on this feature.

#### How to view more information

Whilst fire events or fault conditions are present on the system, pressing the 2 button, will allow the user to view more information:

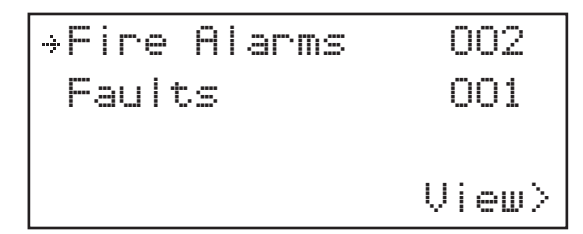

Press the 1 and 3 buttons so that the arrow ( $\Rightarrow$ ) is highlighting the desired event type, then press the 1 button. The LCD display will change to show more information as detailed below:

| Device Address                                              | A20                             | FIRE | Event type                                                                  |
|-------------------------------------------------------------|---------------------------------|------|-----------------------------------------------------------------------------|
| Device type and<br>location text *                          | Dual Detector<br>Entrance Lobby |      |                                                                             |
| Indicating the current ———————————————————————————————————— | 01/02                           | \$ • | Option to scroll is only<br>available whilst multiple<br>events are present |

\* Note; refer to 'System Setup' section for details on location text programming.

## System Setup

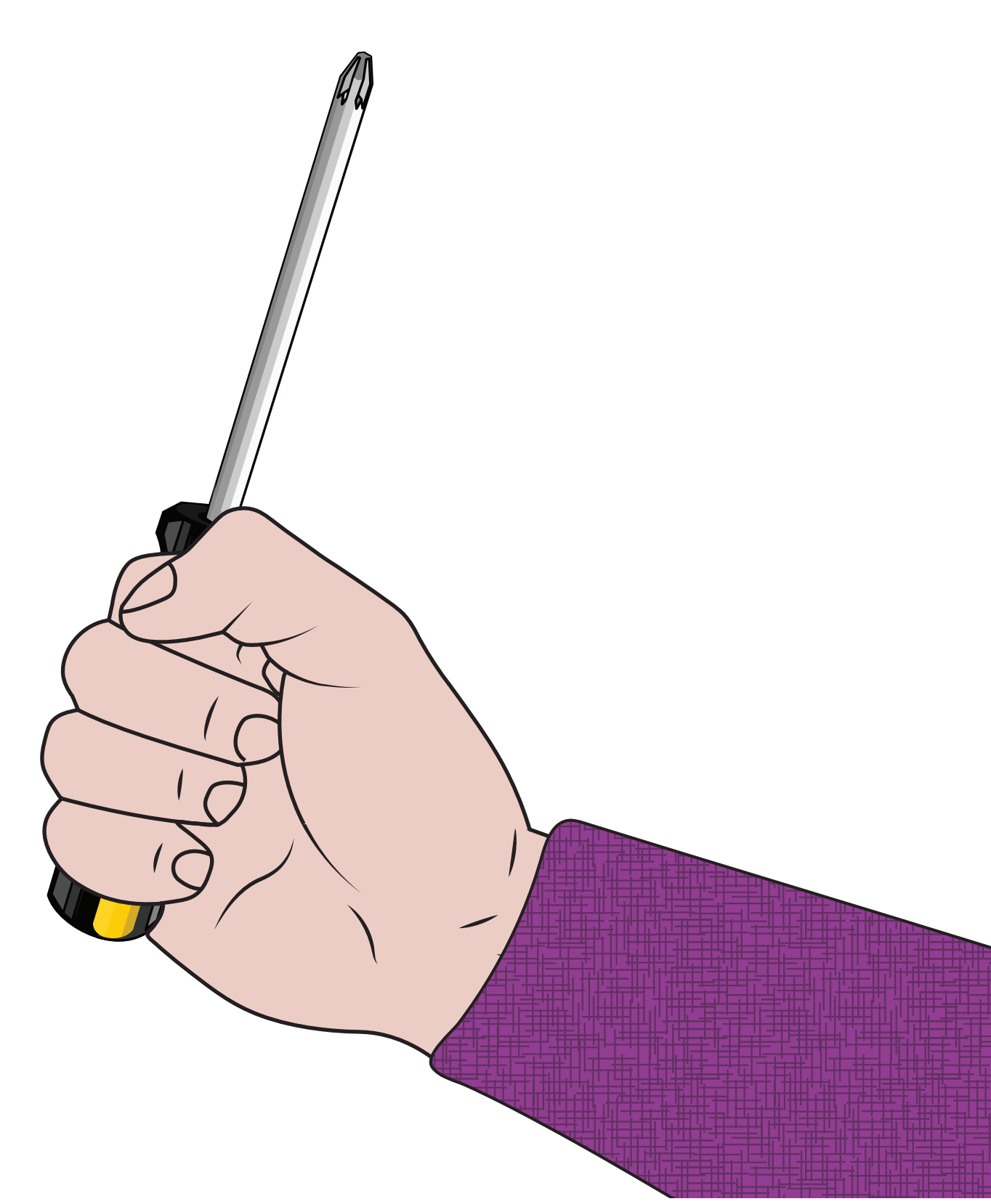

### System setup introduction

This system setup section will show you how to configure the WZM and connect it to a fire alarm panel. The 'at WZM' (via power-up) method of adding devices to the WZM will be used. For advanced programming, refer to the 'Panel Menus' section of this document.

#### Important system setup notes

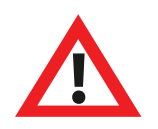

The installation must conform to applicable local installation codes and should only be installed by a fully trained competent person.

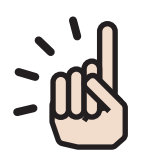

Always select an appropriate device type for the application as per local codes of practice, or as advised by a qualified professional.

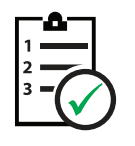

The procedures outlined in this installation guide must be carefully followed.

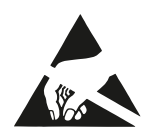

SmartCell devices contain electronics that may be susceptible to damage from Electro Static Discharge (ESD). Take appropriate precautions when handling electronic boards.

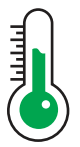

To ensure correct operation, products must be used within the specified environmental operating conditions.

### Side cover removal

The following steps illustrate how to remove the side covers:

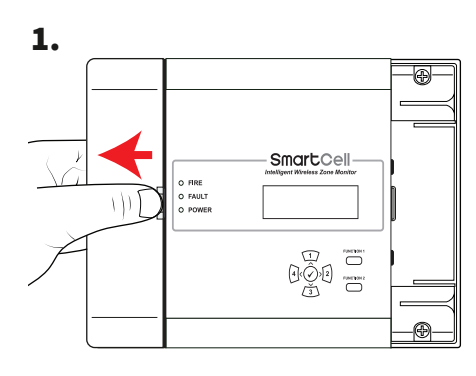

Slide the side cover sideways, creating a gap as shown.

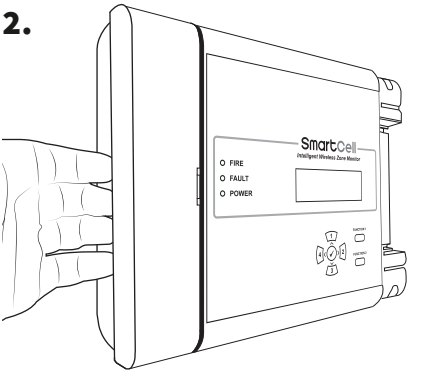

Position your fingers behind the cover's protruding edge.

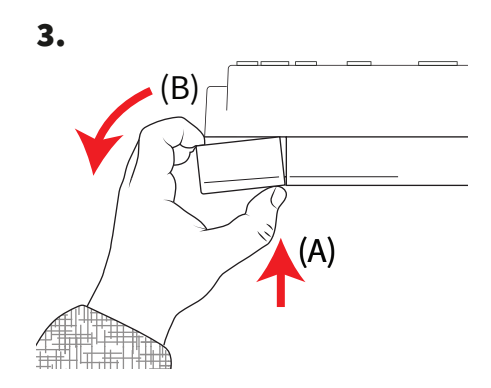

Press the cover's releasing clip with your thumb (A), and simultaneously rotate the side panel anti-clockwise (B), *as viewed overhead* to remove the cover.

#### Open panel

1. Unclip side panel.

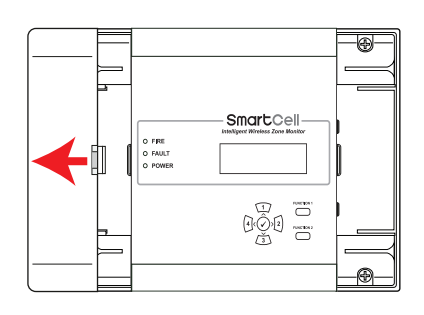

*Refer to the 'Side cover removal' section for details.* 

2. Loosen screws.

3. Open door.

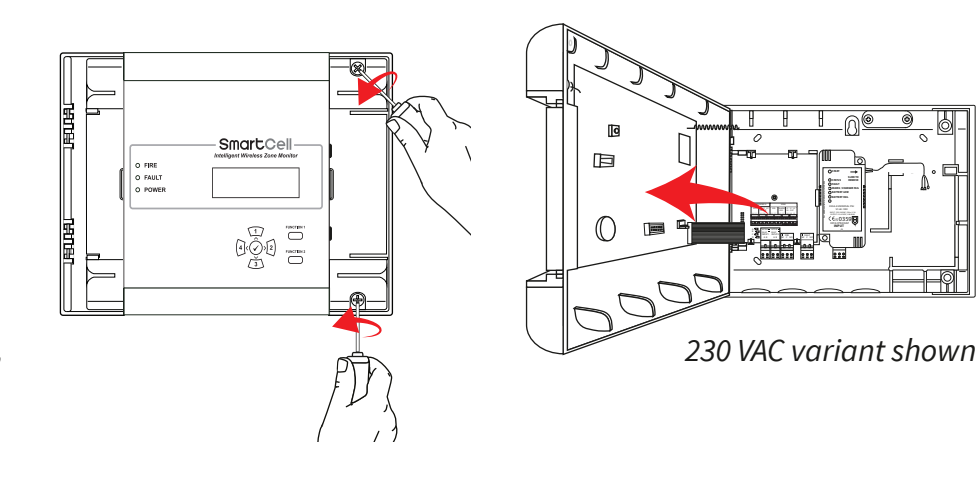

### Optional door removal

Disconnect the ribbon cable, then turn and release the door hinges.

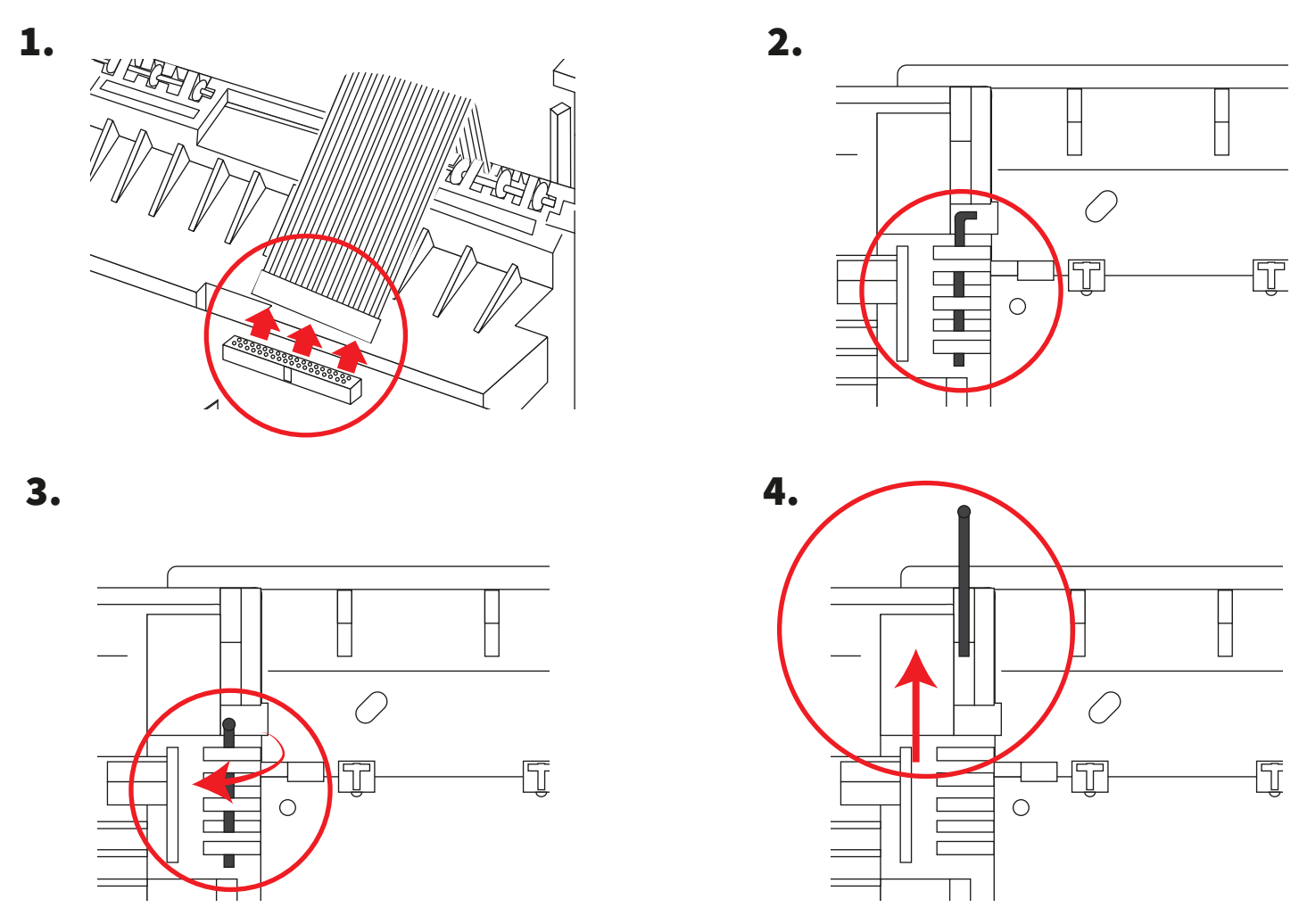

©2020 EMS Ltd. All rights reserved.

### Cable entry

Select cable entry points as required, before fitting to the wall.

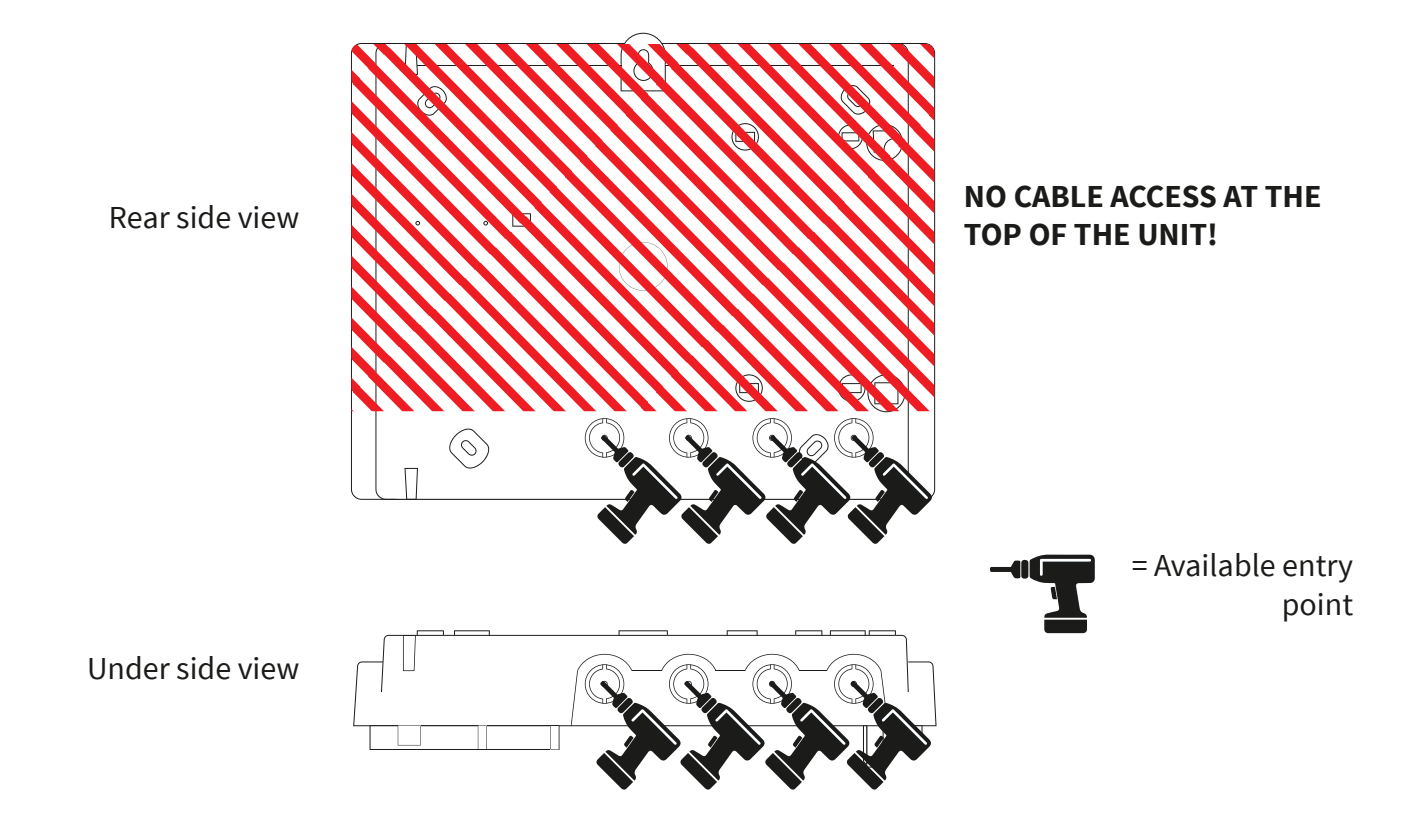

### Fix panel to wall

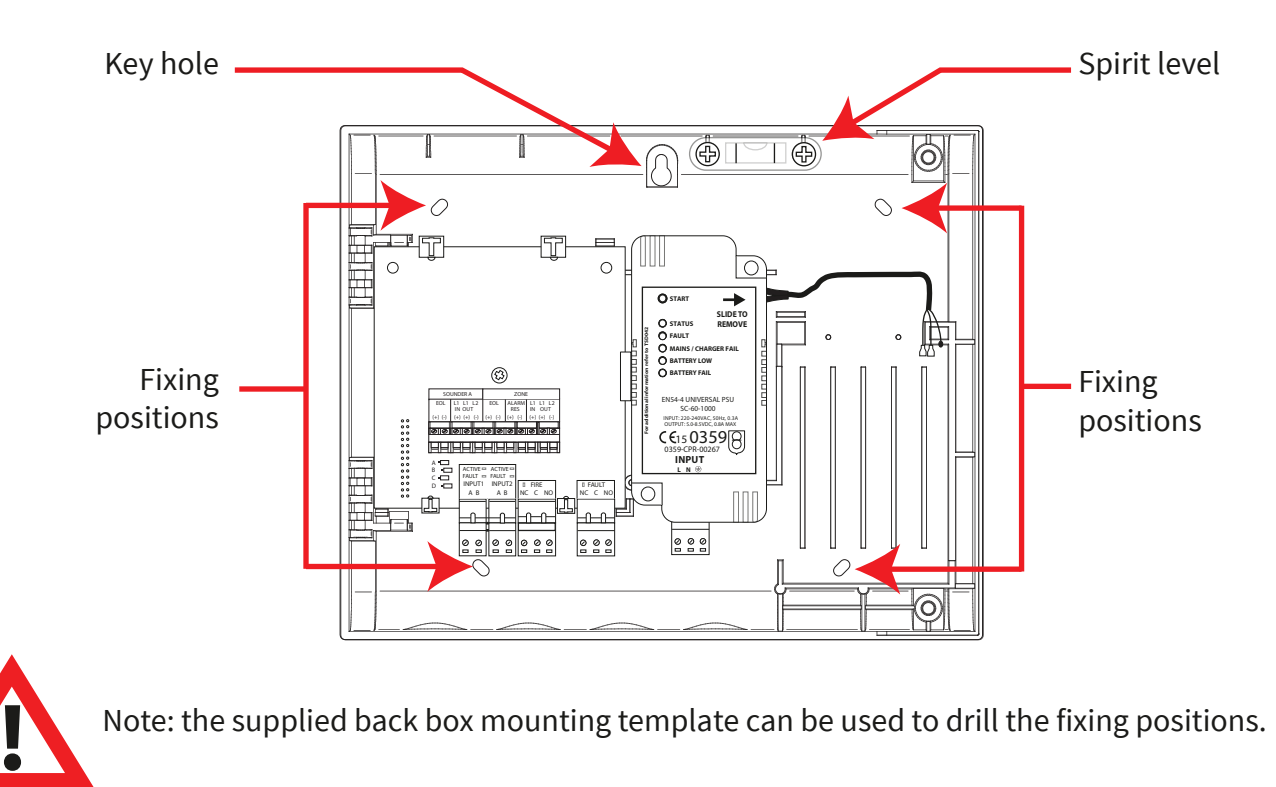

©2020 EMS Ltd. All rights reserved.

#### Addressable control panel wiring

#### **INPUT CONNECTIONS**

- SKIP THIS STEP IF CONNECTING TO A CONVENTIONAL FIRE CONTROL PANEL.
- Two resistor monitored inputs are available (black connectors).
- Each input is factory fitted with an end of line 20 kΩ resistor.
- Input 1 is used to trigger the WZM's sounders and outputs into alarm condition, whilst the Input 2 is used to reset the WZM.
- Wire the inputs as shown below, using the resistor pack provided.
- If an input is not being used, leave the 20 kΩ resistor as factory fitted.

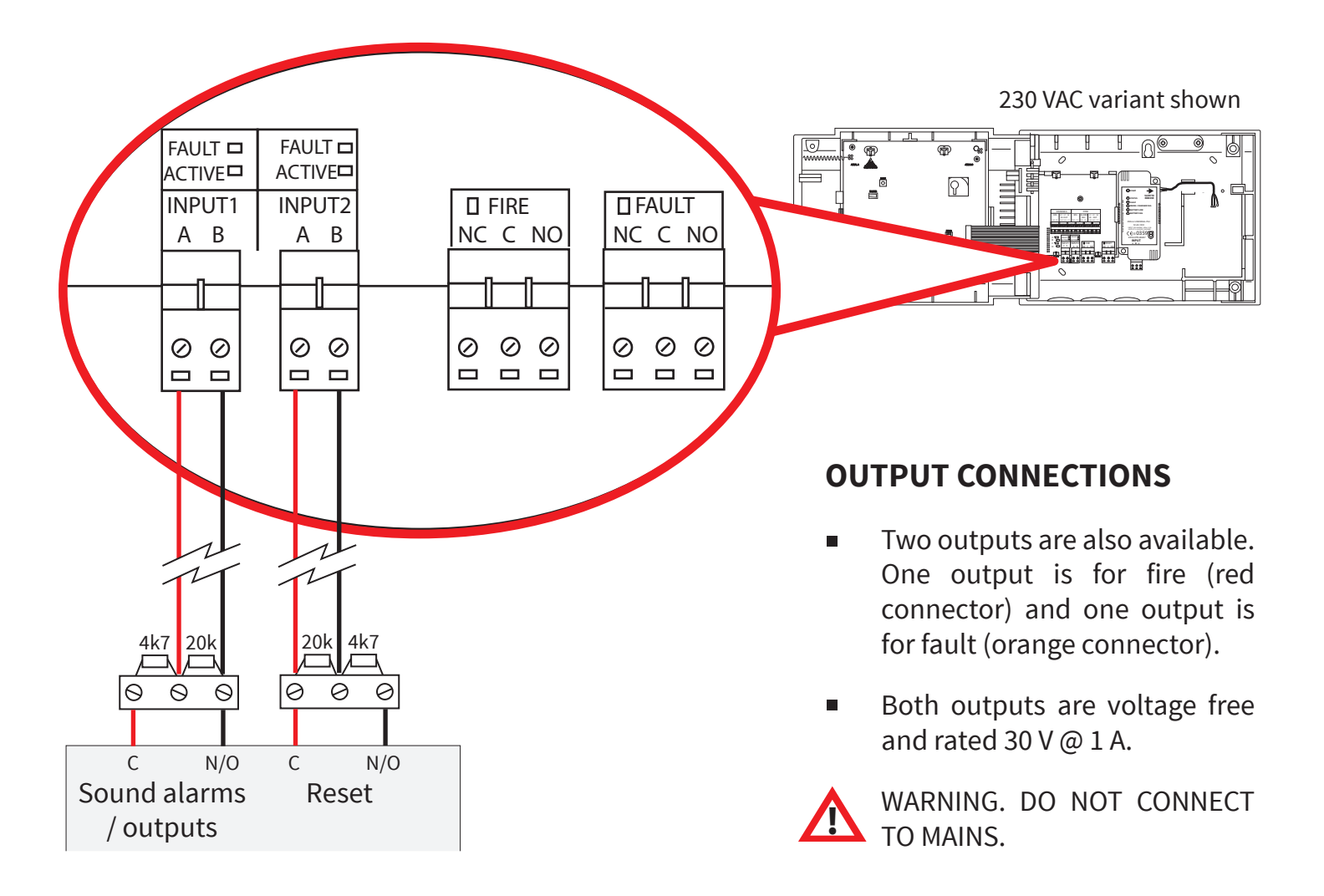

#### Conventional control panel wiring

- SKIP THIS STEP IF CONNECTING TO AN ADDRESSABLE FIRE CONTROL PANEL.
- The WZM must be connected to a designated zone.
- The WZM can be connected at the middle, or at the end of line of the sounder circuit.
- See overleaf for the two alternative wiring methods

#### WZM (at mid line)

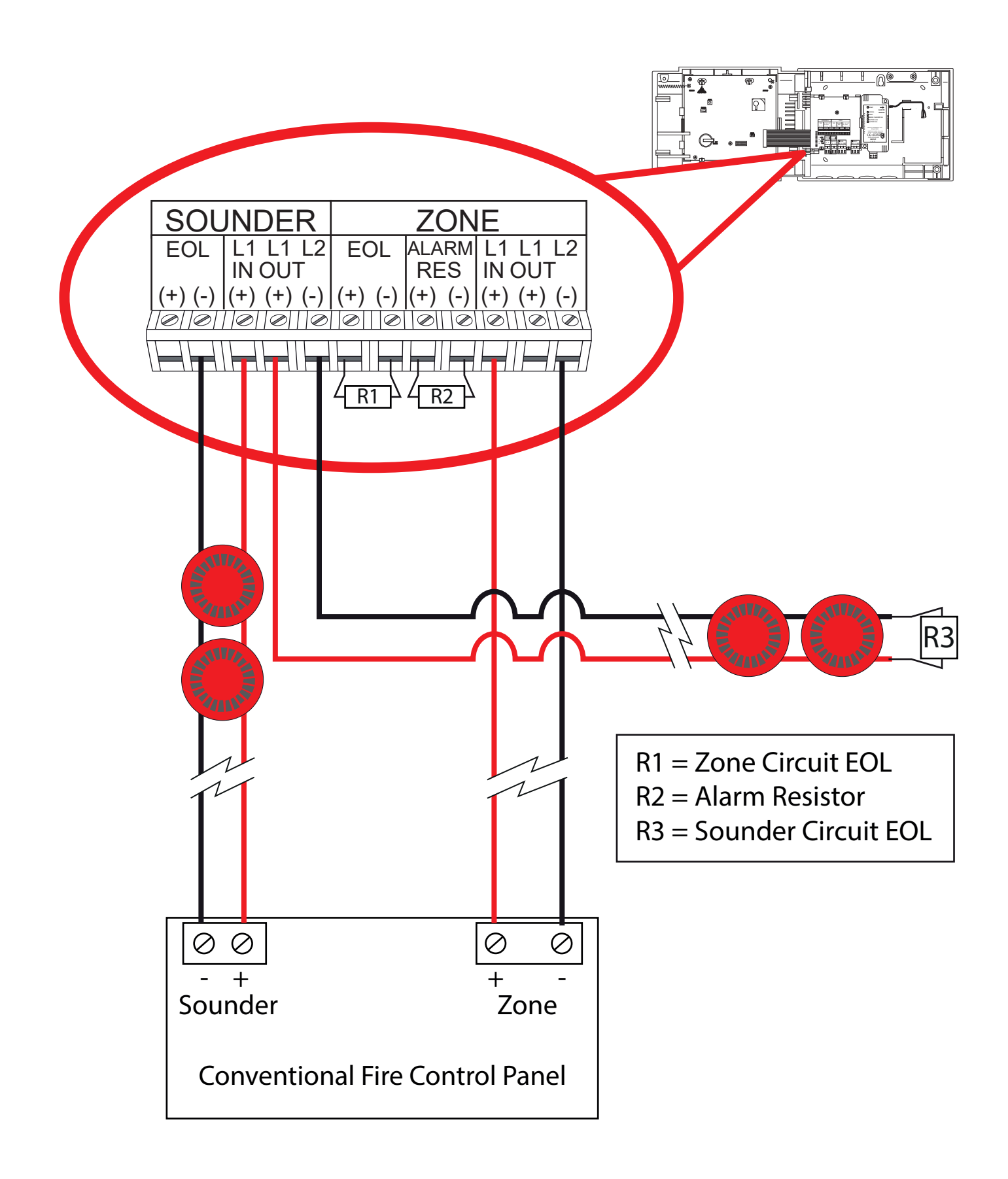

#### WZM (at end of line)

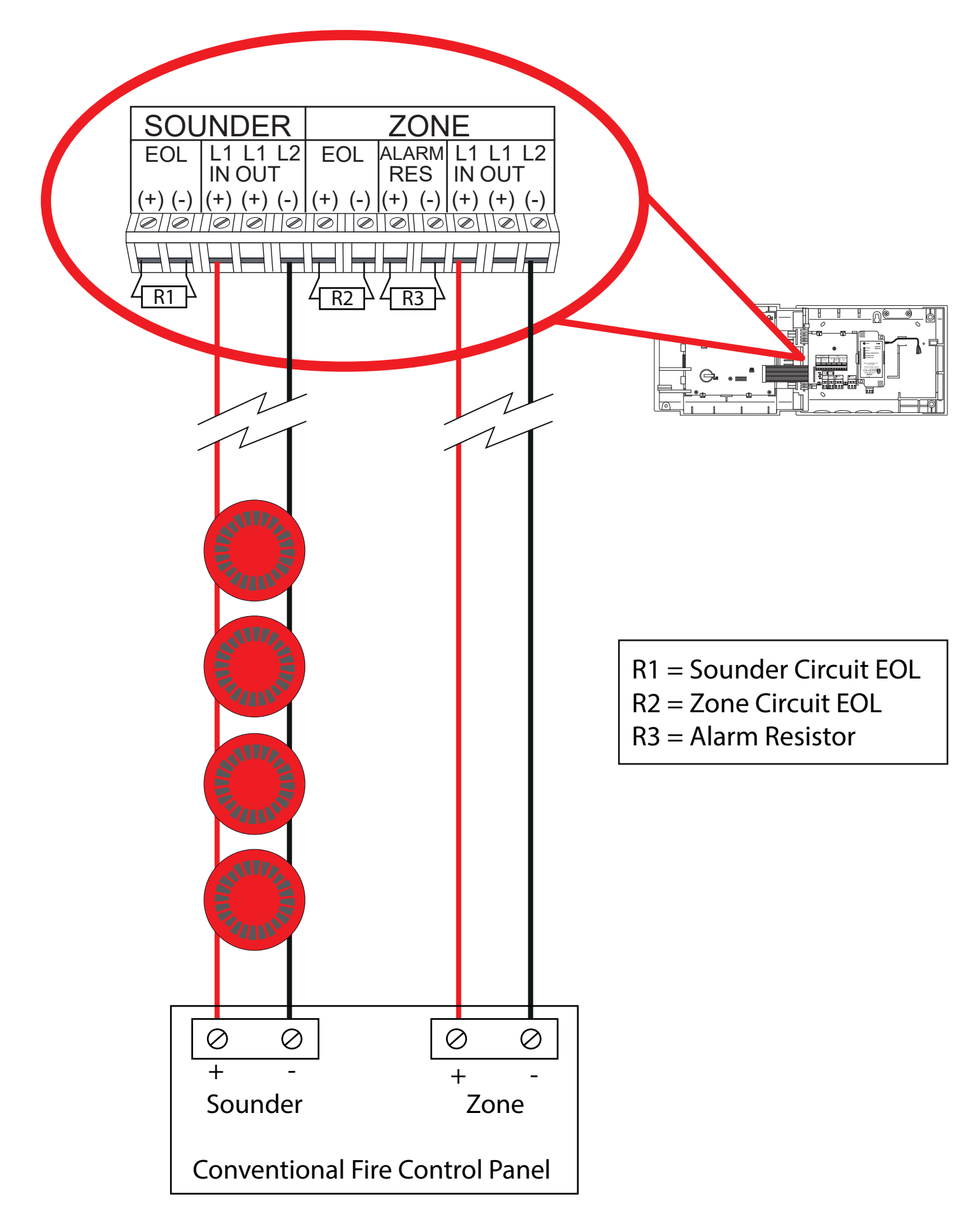

©2020 EMS Ltd. All rights reserved.

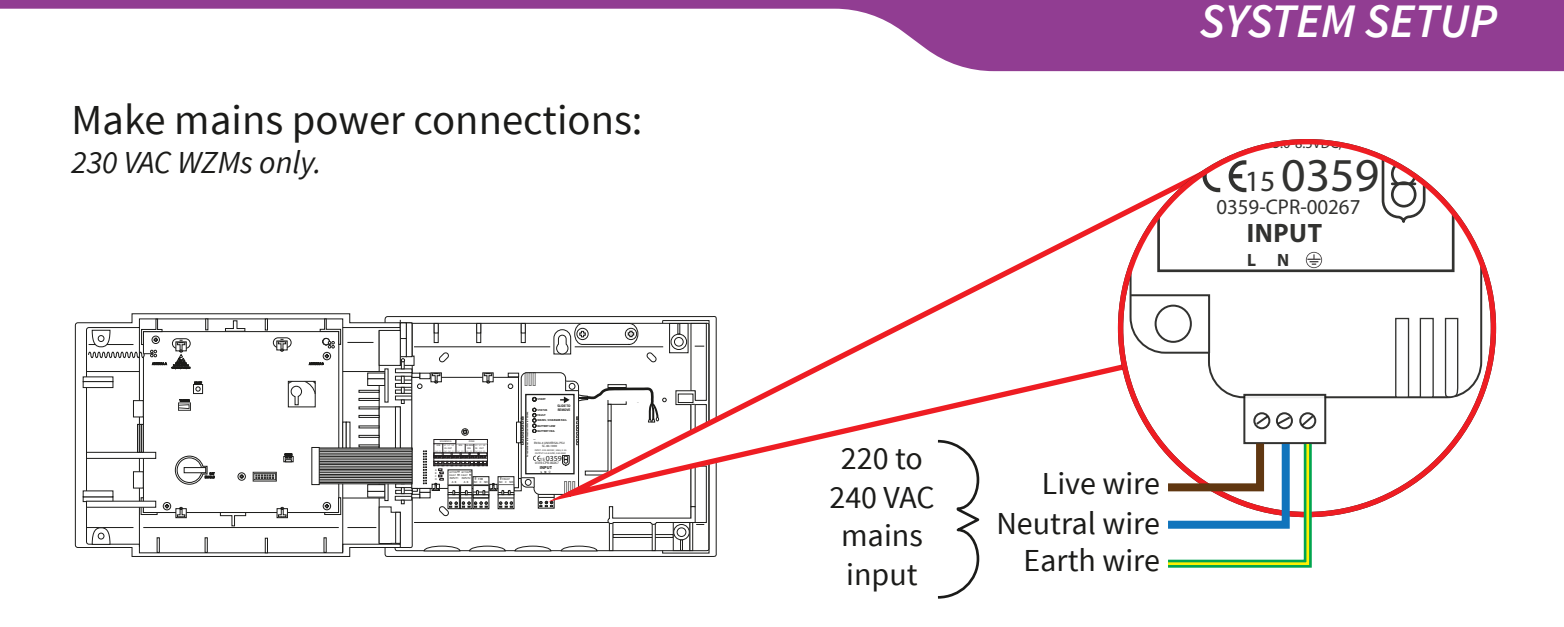

## Make 24 VDC power connections: 24 VDC WZMs only.

The 24 VDC SmartCell WZM is designed to be powered from 2x 24 VDC power sources, to meet country specific requirements.

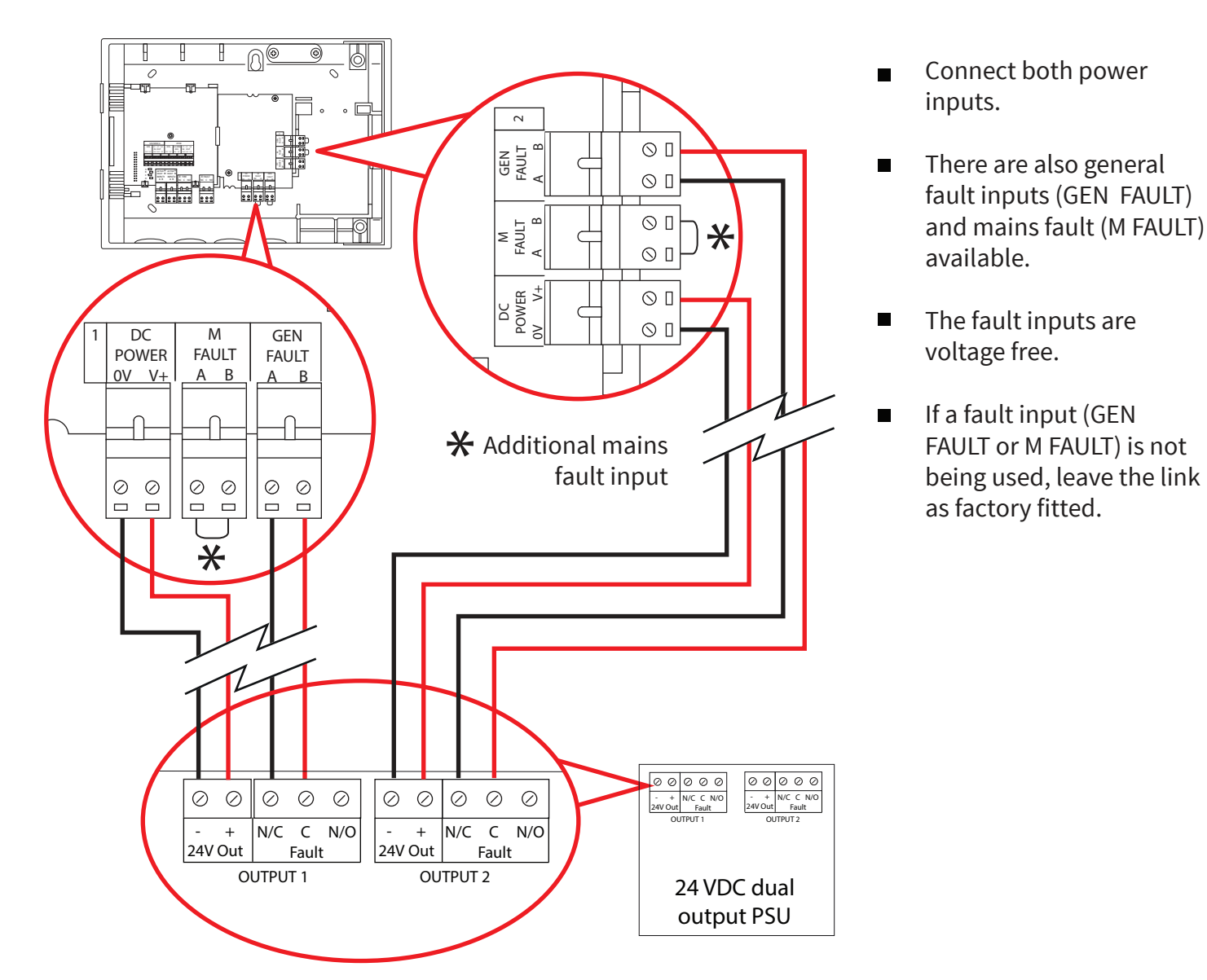

Page 29 of 84

### Re-fit door

Re-connect the ribbon cable and re-fit the door hinges.

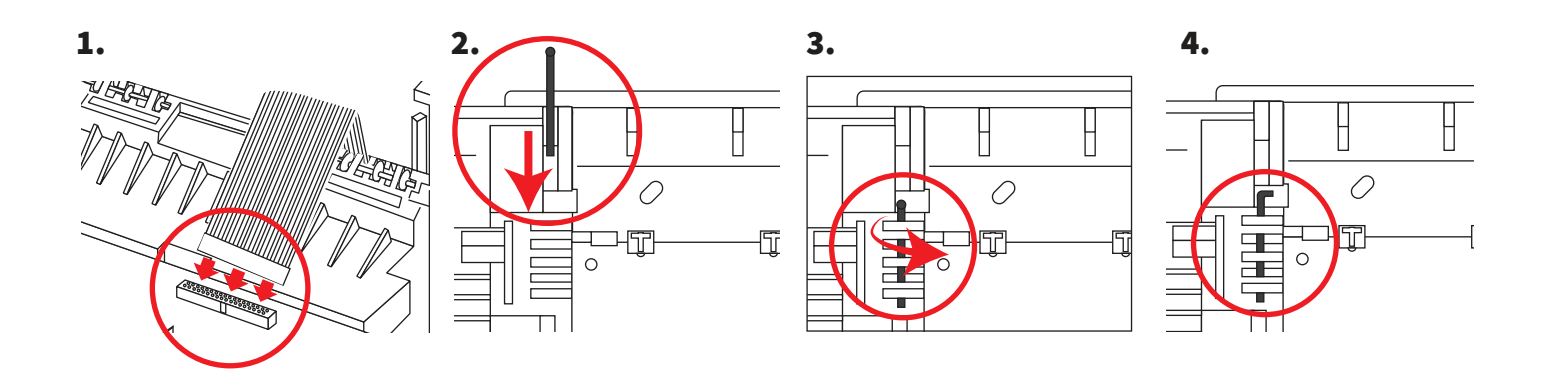

#### Connect backup battery

230 VAC WZMs only.

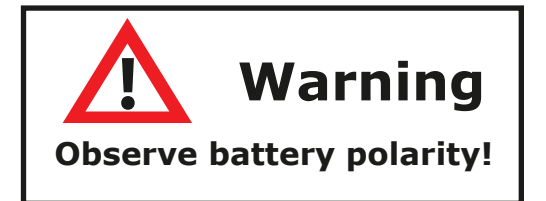

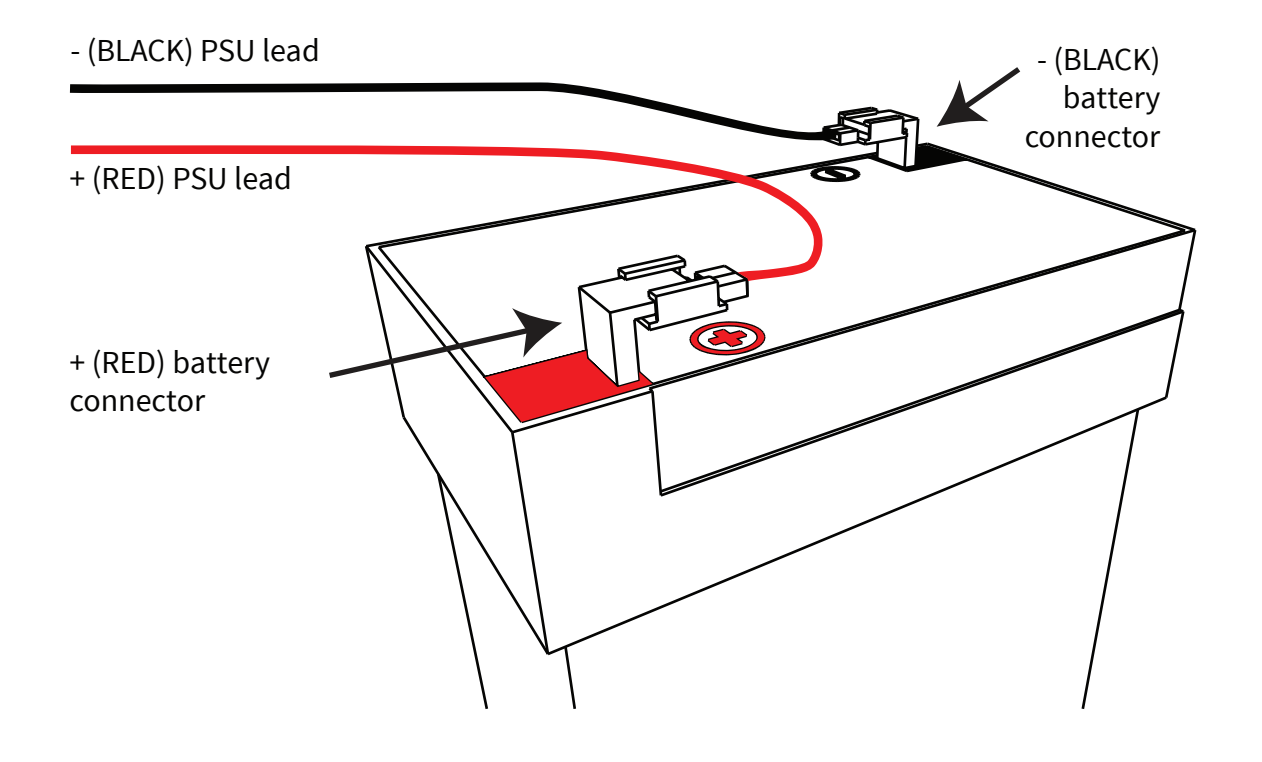

#### Remove 3 V battery tab.

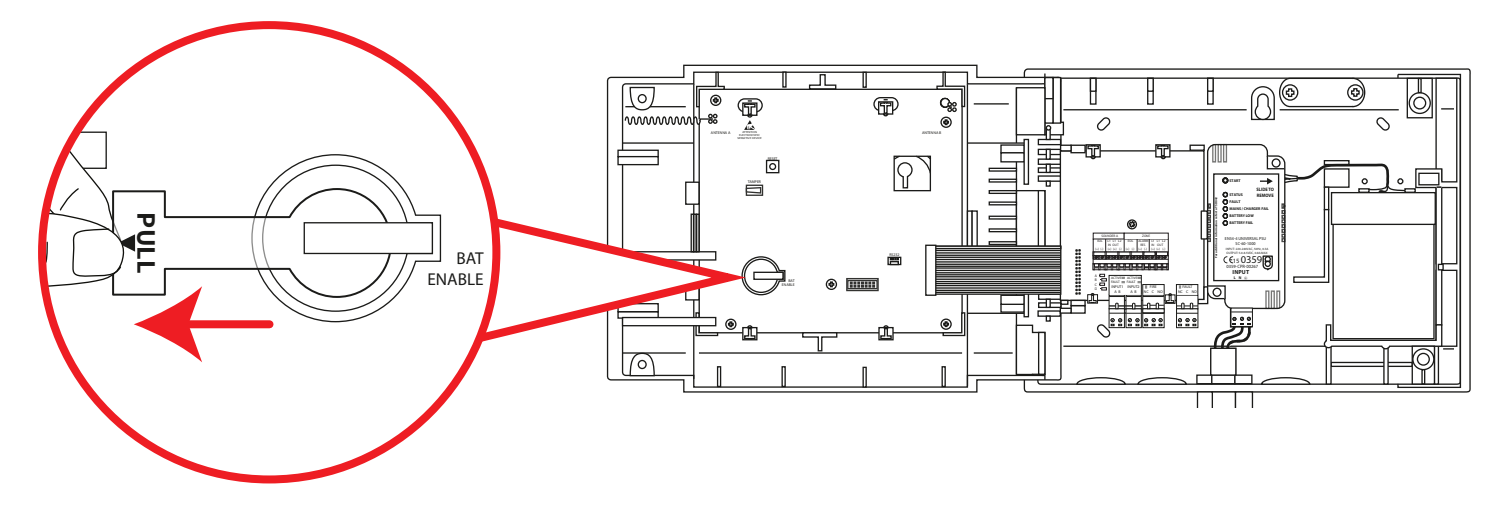

#### Apply power

The power supply to the WZM can now be switched on.

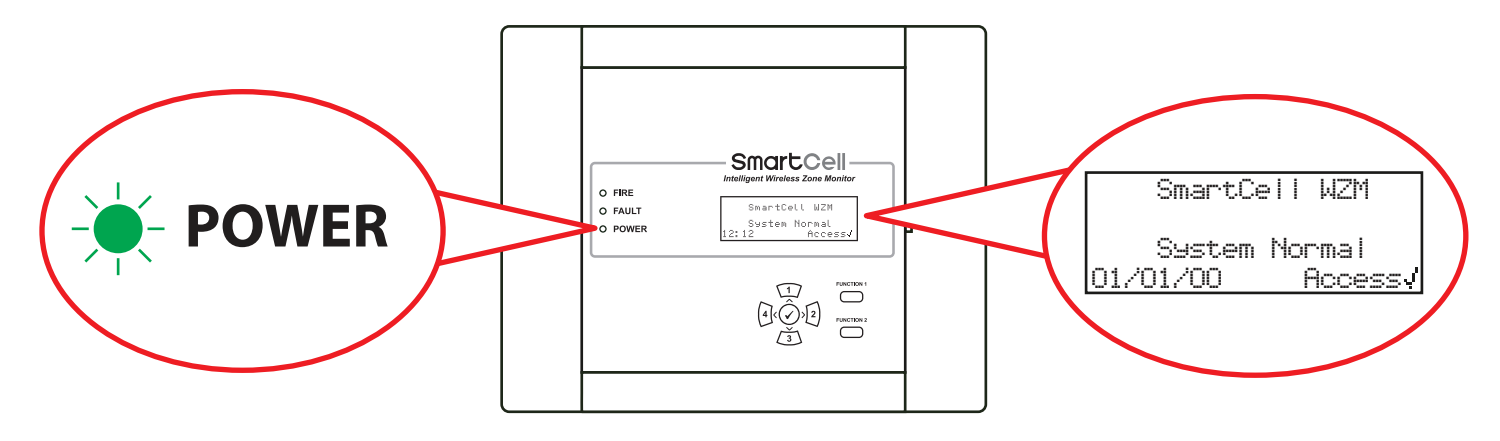

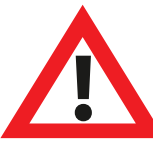

Note: If mains supply is unavailable at this point, the WZM can be temporarily powered by the back-up battery.

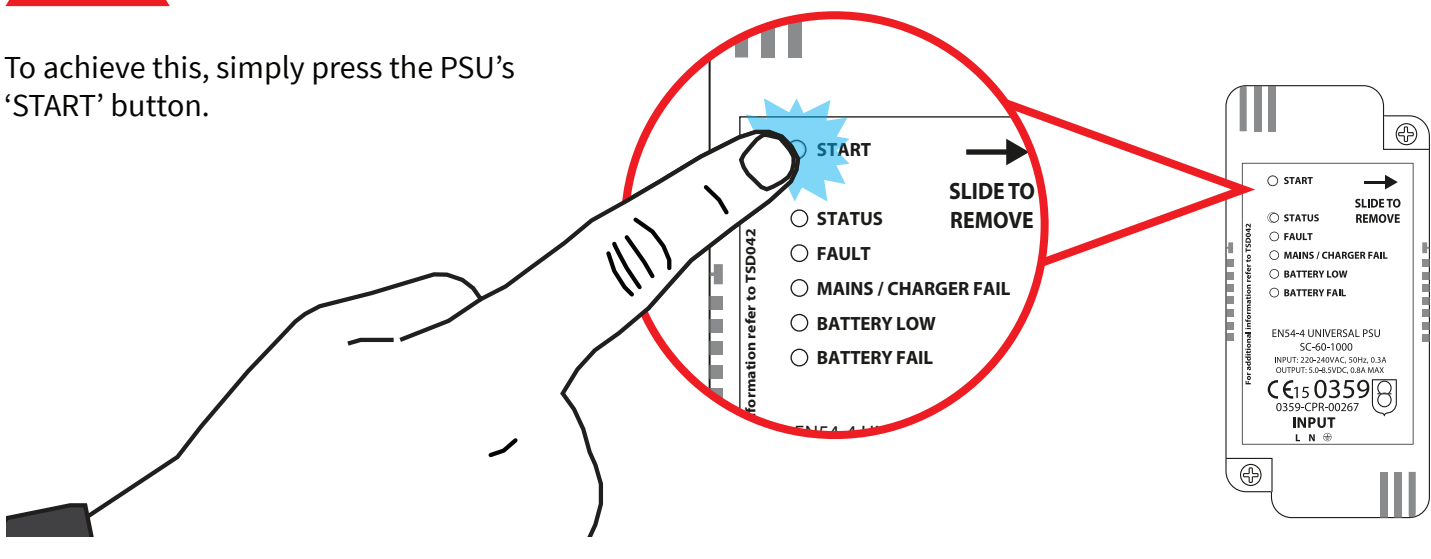

#### Set time & date

| From access level 3 (refer to the 'Access Level 3' section for details), press the $3$ button until the screen displays: | →WZM Information<br>Language<br>Factory Access<br>Reports ≎             |
|----------------------------------------------------------------------------------------------------|-------------------------------------------------------------------------|
| Press the $\checkmark$ button and the screen will display:                                                               | →Edit Users<br>WZM Options<br>System Options<br>Communications ≎        |
| Press the 🛐 button once. The screen will display:                                                                        | Edit Users<br>→WZM Options<br>System Options<br>Communication ≎         |
| Press the 🕢 button and the screen will display:                                                                          | →Set Time & Date<br>Lamp Test<br>Front Screen Text<br>WZM LED Disable ≎ |
| Press the 🕢 button and the screen will display:                                                                          | <pre></pre>                                                             |
| To change the time, press the 🖌 button and the screen will display:                                                      | → 22:?? TIME                                                            |
|                                                                                                    | EGIEV V IO SEIECE                                                       |

The following buttons are required to set the time:

| Button(s)    | Action                                                   |
|--------------|----------------------------------------------------------|
|              | Increases and decreases the selected value.              |
| 4 2          | Moves the cursor between the hour and minute selections. |
| $\checkmark$ | Saves the changes and returns to the previous screen.    |

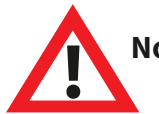

Note: the same process is used for changing the date.

#### Install devices

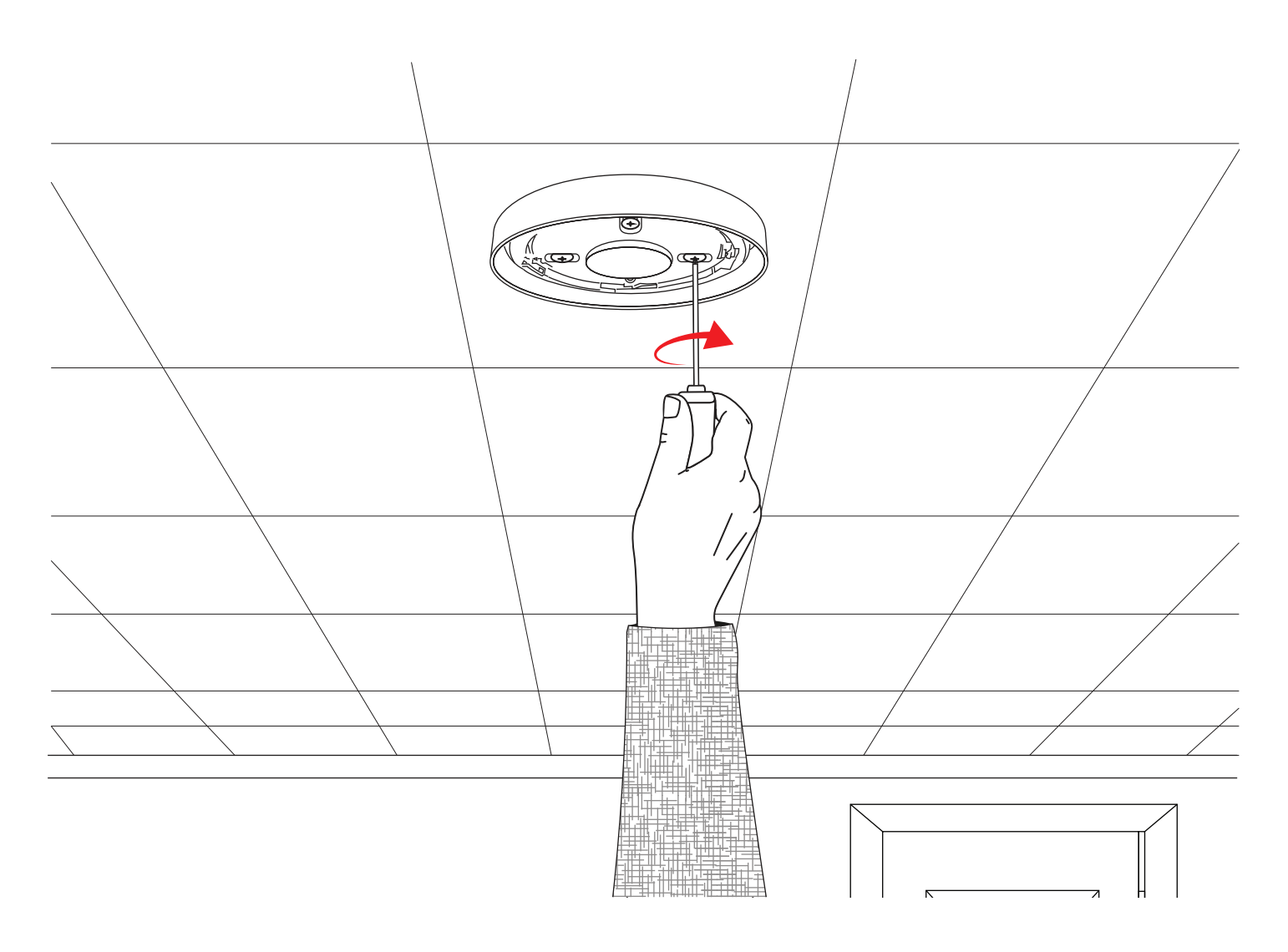

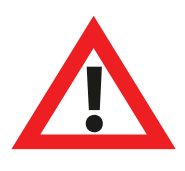

Note: Refer to the associated device installation guide for full details.

#### Add devices to system

| From access level 3 (refer to the 'Access Level 3' section for details), press the $3$ button until the screen displays:                                                          | View System Status<br>Maintenance/Test<br>→Device Options<br>WZM Settings 0 |
|----------------------------------------------------------------------------------------------------|-----------------------------------------------------------------------------|
| Press the 🕢 button and the screen will display:                                                                                                    | →Add New Device<br>Remove Device<br>Edit Settines<br>Sienal Level Text ¢    |
| Press the 🕢 button and the screen will display*:                                                                                                    | →At WZM<br>At Device Location<br>Configure Devices<br>≎                     |
| Press the 🕢 button and the screen will display:                                                                                                    | Insert Batteries<br>Into Device<br>NOW                                      |
| Insert the device's batteries and the screen will change to show:                                                                                                    | FIRE Type ?<br>Sounder Detector<br>ID:001234<br>JAdd <exit< td=""></exit<>  |
| Check that the device ident on-screen matches the device ident shown on the barcode label. Press $\checkmark$ to confirm, or $4$ to cancel. If accepted, the screen will display: | New FIRE<br>Device Added<br>ID:001234<br>Zone 00 Address 01                 |
| Followed by:<br>Either continue adding new devices (by inserting batteries,<br>or press 4 until the front screen is displayed.                                                    | Add Another<br>Device ?<br>JContinue <exit< td=""></exit<>                  |

\* Refer to the 'Panel menus' section for alternative programming methods.

#### **Device** attributes

| From access level 3 (refer to the 'Access Level 3' section for details), press the 3 button until the screen displays: | View System Status<br>Maintenance/Test<br>→Device Options<br>WZM Settings ≎        |
|----------------------------------------------------------------------------------------------------|------------------------------------------------------------------------------------|
| Press the 🕢 button and the screen will display:                                                                        | →Add New Device<br>Remove Device<br>Edit Settines<br>Signal Level Text ¢           |
| Press the $\overbrace{3}$ button until the screen displays:                                                            | Add New Device<br>Remove Device<br>*Edit Settings<br>Signal Level Text ¢           |
| Press the 🖌 button and the screen will display:                                                                        | A01 ID:001234<br>Sounder Detector<br>ID:001234<br>Devices <sup>\$</sup> Chanse>    |
| Press the $3$ button until the device to configure is shown. Press the $$ button and the screen will display:          | A03 ID:001236<br>Sounder Detector<br>Beacon ID:001236<br>Devices: Change>          |
| Press the 🕜 button and the screen will display:                                                                        | <pre>→Text Description Detection - Dual Smoke Sen - Normal Heat Sen - 58C S©</pre> |

Available options for each device type are shown overleaf.

| Menu Selection   | Available options                                                                                                    |
|------------------|----------------------------------------------------------------------------------------------------|
| Text Description | Refer to the 'Device location text' section overleaf for details.                                                                                       |
| Detection        | Detection selection of 'Dual' (smoke & heat), 'Smoke Only' or 'Heat Only'.                                                                              |
| Smoke Sen        | Smoke sensitivity selection of; 'Normal*†' and 'Normal + AVF'. (The AVF option allows additional verification of the alarm condition before reporting). |
| Heat Sen         | Heat sensitivity selection of; '58 °C Static*†', '58 °C Rate Of Rise*', '72 °C<br>Static*', '72 °C Rate Of Rise*'.                                      |
| Sound Volume     | Allows device sounder levels of; 'High' or 'Low'.                                                                                                    |
| Self Sound       | When enabled, the will device sound upon local alarm detection, whilst wireless communication with the control panel is lost.                           |
| Audio/Visual ⊯÷  | Allows device sounder and beacon selection of; sounder & beacon, sounder only and beacon only.                                                          |
| O/P 1 OFF        | Choose to switch the device's 'Output 1' off, when either the 'silence' or 'reset' button is pressed.                                                   |
| O/P 2 OFF        | Choose to switch the device's 'Output 2' off, when either the 'silence' or 'reset' button is pressed.                                                   |

\* EN54 approved sensitivities † Default dual sensitivities
¢

 $\odot$ 

 $\bigcirc$ 

ID:001234

Chansel

View System Status

Signal Level Test

Signal Level Test

Maintenance/Test

+Device Options

+Add New Device

Remove Device Edit Settinss

Add New Device

Sounder Detector

Remove Device

+Edit Settinss

AÖ1

ID:001234

Devices¢

WZM Settines

## **Device location text**

| From access level 3 | (refe | er to the 'Access Level 3' section for |
|---------------------|-------|----------------------------------------|
| details), press the | 3     | button until the screen displays:      |

Press the  $\checkmark$  button and the screen will display:

Press the  $\overbrace{3}$  button until the screen displays:

Press the  $\checkmark$  button and the screen will display the first device logged on to the system:

Press the 3 button to scroll through the devices until the required device is shown. Press the 4 button:

Press the  $\checkmark$  button and the screen will display:

Press the  $\checkmark$  button and the screen will display:

Refer to the 'Text entry' section overleaf.

| *Text Descr | iption |
|-------------|--------|
| Detection-  | Dual   |
| Smoke Sen-  | Normal |
| Heat Sen-   | 58C S¢ |

**M**ual Detector ID:001234

F1 ABC F2 Delete

# Text entry

The following buttons will be required to enter new text descriptions:

| Button       | Action                                                                                                    |
|--------------|----------------------------------------------------------------------------------------------------|
|              | Moves the selected character through the alphabet (forwards), one character at a time.                                  |
| 3            | Moves the selected character through the alphabet (backwards), one character at a time.                                 |
| 4            | Moves the cursor (selected character) left, one character at a time.                                                    |
| 2            | Moves the cursor (selected character) right, one character at a time.                                                   |
| FUNCTION 1   | Used to toggle character entry format between; upper case, lower case and number.                                       |
| FUNCTION 2   | Provides a delete function; press for single character deletion, or press and hold to delete all text.                  |
| $\checkmark$ | Exits from the current screen. The user is asked whether to save the changes ( ) button for yes and $4$ button for no). |

## Set the panel type

Default panel type is 'Conventional'. If the WZM is to be connected to a conventional type fire panel, skip this section. Otherwise, to change the panel type to 'Addressable', from access level 3 (refer to the 'Access level 3' section for details), press the /3 button until the screen displays:

Press the  $\checkmark$  button and the screen will display:

Press the 3 button and the screen will display:

Press the  $\checkmark$  button and the screen will display:

Press the  $\checkmark$  button and the screen will display:

| View System Statu: | 5          |
|--------------------|------------|
| Maintenance/Test   |            |
| Device Options     |            |
| →WZM Settines      | $\diamond$ |
|                    |            |
| *Panel Type        |            |
| Sounder Options    |            |
| Device Indicator   |            |
|                    | 0          |
|                    |            |
| +Conventional √    |            |
| Addressable        |            |
|                    |            |
|                    |            |
|                    | $\odot$    |
|                    |            |
| Conventional 🧳     |            |
| →Addressable       |            |
|                    |            |
|                    |            |
|                    | <u></u>    |
|                    |            |
| *Addressable Panel |            |
| Selected           |            |
|                    |            |
|                    |            |
|                    |            |

## Sounder tones

| To change the fire or information tone, from access level 3 (refer to the 'Access level 3' section for details), press the | View System Status<br>Maintenance/Test<br>Device Options<br>*WZM Settings \$ |
|----------------------------------------------------------------------------------------------------|------------------------------------------------------------------------------|
| Press the 🕢 button and the screen will display:                                                                            | <pre></pre>                                                                  |
| Press the 3 button until the screen displays:                                                                              | Panel Type<br>*Sounder Options<br>Device Indicator<br>\$                     |
| Press the 🕢 button and the screen will display:                                                                            | <pre></pre>                                                                  |
| Press the 🕢 button and the screen will display:                                                                            | +Fire Tone - 05                                                              |
| Press the 🕢 button and the screen will display :                                                                           | 970Hz - 630Hz, @1Hz<br><br>05<br>Tone: J To Select                           |
| Press the $1$ and $3$ buttons to view the available<br>tones and press the button to select the required tone:             | 800Hz - 970Hz, @1Hz<br>111<br>03<br>Tone: J To Select                        |

## Sounder duration

As default, wireless sounders automatically switch off after 30 minutes, to conserve battery life. Sounders can also be configured for continuous uninterrupted operation, until switched off by the control panel.

| If the sounder duration is to be changed to continuous operation, from access level 3 (refer to the 'Access level 3' section for details), press the $3$ button until the screen displays: | View System Status<br>Maintenance/Test<br>Device Options<br>*WZM Settings \$       |
|----------------------------------------------------------------------------------------------------|------------------------------------------------------------------------------------|
| Press the 🕢 button and the screen will display:                                                                                                    | →Panel Type<br>Sounder Options<br>Device Indicator<br>≎                            |
| Press the 🛐 button until the screen will displays:                                                                                                    | Panel Type<br>*Sounder Options<br>Device Indicator<br>\$                           |
| Press the 🕢 button and the screen will display:                                                                                                    | *Default Tone Select<br>Sounder Duration<br>Sounder Activation<br>Pulsed Output \$ |
| Press the 🛐 button until the screen will displays:                                                                                                    | Default Tone Select<br>Sounder Duration<br>Sounder Activation<br>Pulsed Output     |
| Press the 🕢 button and the screen will display:                                                                                                    | →30 Mins Auto Off J<br>Continuous<br>¢                                             |
| Press the <b>3</b> button until the screen will displays:                                                                                                    | 30 Mins Auto Off √<br>→Continuous<br>≎                                             |
| Press the 🕢 button and the screen will display:                                                                                                    | Sounder Duration<br>Set To<br>Continuous                                           |

## Sounder activation method

As default, wireless sounders will only operate upon activation of the WZM's fire input. This however can be changed to 'immediate mode', so that sounders also operate upon the activation of one of the WZM's wireless devices.

| If the sounder activation method is to be changed to                                                                                                    | View System Status                                                                                                    |
|----------------------------------------------------------------------------------------------------|----------------------------------------------------------------------------------------------------|
| immediate mode, from access level 3 (refer to the 'Access level 3' section for details), press the $3$ button until the screen displays:                                                                                                    | Maintenance/Test                                                                                                    |
|                                                                                                    | Device Options                                                                                                    |
| uispiays.                                                                                                    | →WZM Settings 🌐 🗘                                                                                                    |
|                                                                                                    | +Panel Type                                                                                                    |
| Press the $\checkmark$ button and the screen will display:                                                                                                    | Sounder Options                                                                                                    |
|                                                                                                    | Device Indicator                                                                                                    |
|                                                                                                    | ¢                                                                                                    |
| Press the $\sqrt{3}$ button until the screen will displays:                                                                                                    | <br>Panel Type                                                                                                    |
|                                                                                                    | +Sounder Options                                                                                                    |
|                                                                                                    | Device Indicator                                                                                                    |
|                                                                                                    |                                                                                                    |
|                                                                                                    | Decessia Teme Ceieea                                                                                                    |
| Press the $\checkmark$ button and the screen will display:                                                                                                    | Pletadic Tone Selecc                                                                                                    |
|                                                                                                    | Sounder buracion                                                                                                    |
|                                                                                                    | Duller Activation                                                                                                    |
|                                                                                                    |                                                                                                    |
| Proce the A hutton until the screen will displayed                                                                                                    | Default Tone Select                                                                                                    |
| Press the <b>3</b> button until the screen will displays:                                                                                                    |                                                                                                    |
| Press the <b>s</b> button until the screen will displays.                                                                                                    | Sounder Duration                                                                                                    |
| Press the <u>s</u> button until the screen will displays.                                                                                                    | Sounder Duration<br>*Sounder Activation                                                                                                    |
| Press the <u>s</u> button until the screen will displays.                                                                                                    | Sounder Duration<br>*Sounder Activation<br>Pulsed Output                                                                                                    |
| Press the $\checkmark$ button and the screen will display:                                                                                                    | Sounder Duration<br>*Sounder Activation<br>Pulsed Output<br>*Panel Mode                                                                                             |
| Press the $\checkmark$ button and the screen will display:                                                                                                    | Sounder Duration<br>*Sounder Activation<br>Pulsed Output<br>*Panel Mode J<br>Continuous Mode                                                                        |
| Press the $\checkmark$ button and the screen will display:                                                                                                    | Sounder Duration                                                                                                    |
| Press the $\checkmark$ button and the screen will display:                                                                                                    | Sounder Duration                                                                                                    |
| Press the $\checkmark$ button until the screen will displays:<br>Press the $\checkmark$ button until the screen will displays:                                                                                                    | Sounder Duration                                                                                                    |
| Press the $\checkmark$ button until the screen will displays:<br>Press the $\checkmark$ button and the screen will display:<br>Press the $\checkmark$ button until the screen will displays:                                                                 | Sounder Duration                                                                                                    |
| Press the $\checkmark$ button and the screen will displays:<br>Press the $\checkmark$ button and the screen will display:<br>Press the $\checkmark$ button until the screen will displays:                                                                   | Sounder Duration                                                                                                    |
| Press the 🕢 button and the screen will displays:<br>Press the 🕢 button and the screen will display:<br>Press the 3 button until the screen will displays:                                                                                                    | Sounder Duration<br>*Sounder Activation<br>Pulsed Output<br>*Panel Mode J<br>Continuous Mode<br>Panel Mode J<br>*Continuous Mode<br>\$                              |
| Press the $\checkmark$ button and the screen will display:<br>Press the $\checkmark$ button until the screen will display:<br>Press the $\checkmark$ button until the screen will displays:<br>Press the $\checkmark$ button and the screen will display:    | Sounder Duration<br>*Sounder Activation<br><u>Pulsed Output</u><br>*Panel Mode J<br>Continuous Mode<br>Panel Mode J<br>*Continuous Mode<br>\$<br>Sounder Activation |
| Press the $\checkmark$ button and the screen will displays:<br>Press the $\checkmark$ button until the screen will displays:<br>Press the $\checkmark$ button until the screen will displays:<br>Press the $\checkmark$ button and the screen will displays: | Sounder Duration<br>*Sounder Activation<br><u>Pulsed Output</u><br>*Panel Mode<br>Continuous Mode<br>Panel Mode<br>*Continuous Mode<br>Sounder Activation<br>Set To |
| Press the $\checkmark$ button and the screen will display:<br>Press the $\checkmark$ button until the screen will displays:<br>Press the $\checkmark$ button until the screen will displays:<br>Press the $\checkmark$ button and the screen will displays:  | Sounder Duration<br>Sounder Activation<br>Pulsed Output<br>Panel Mode<br>Continuous Mode<br>Panel Mode<br>Sounder Activation<br>Set To<br>Immediate Mode            |

## **Pulsed** output

As default, the pulsed output, for the fire and the fault relays, is set to latched. Upon an activation, the relay will remain latched in alarm until the WZM is reset. This however can be changed to pulse into alarm for a pre-defined period of time, before automatically clearing. Permitted times range from 5-60 seconds.

| If the pulsed out is to be changed from access level 3 (refer to                 | View System Status                      |
|----------------------------------------------------------------------------------|-----------------------------------------|
| the 'Access level 3' section for details), press the <b>3</b> button             | Maintenance/Test                        |
| until the screen displays:                                                       | Device Options                          |
|                                                                                  | →WZM Settings 🛛 🗘                       |
|                                                                                  | ⇒Panel Type                             |
| Press the 🖌 button and the screen will display:                                  | Sounder Options                         |
|                                                                                  | Device Indicator                        |
|                                                                                  |                                         |
| Prose the $\sqrt{3}$ button until the screen will display:                       |                                         |
| Fress the <b>S</b> button until the screen will displays.                        | Callel 1966                             |
|                                                                                  | Paulicel Officions                      |
|                                                                                  | Device Indicator                        |
|                                                                                  | × ]                                     |
| Press the 🕢 button and the screen will display:                                  | Default Tone Select                     |
|                                                                                  | Sounder Duration                        |
|                                                                                  | Sounder Activation                      |
|                                                                                  | Pulsed Output 🗘                         |
| Prose the $\sqrt{3}$ button until the screen will display:                       | Default Tone Select                     |
| riess the <b>S</b> button until the screen will displays.                        | Sounder Duration                        |
|                                                                                  | Sounder Activation                      |
|                                                                                  | ⇒Pulsed Output                          |
|                                                                                  | LEINA DAINU IOTAU                       |
| Press the V button and the screen will display:                                  |                                         |
|                                                                                  | raulo nelas- chich                      |
|                                                                                  |                                         |
|                                                                                  | × · · · · · · · · · · · · · · · · · · · |
| Press the $\overbrace{1}$ and $\overbrace{3}$ buttons, until the screen displays | Fire Relay- LHICH                       |
| the required relay type:<br>In this example, the fault relay has been chosen     | ⇒Fault Relay- LATCH                     |
| in this example, the fault feldy has been chosen.                                |                                         |
|                                                                                  | <u> </u>                                |
| Press the 🕢 button and the screen will display:                                  | Fault Relay                             |
|                                                                                  |                                         |
|                                                                                  |                                         |
|                                                                                  | Secs 🗘 J To Select                      |

Press the 1 and 3 buttons, until the required time is displayed: In this example, 20 seconds has been chosen.

Press the  $\checkmark$  button and the screen will display:

Note: the same options are available for the fire and fault relays.

| Fault Relay        |            |
|--------------------|------------|
| 20 Seconds         |            |
| Secs V V IO Select |            |
| Fire Relay- LATCH  |            |
| +Fault Relay- 15   |            |
|                    |            |
|                    | $\diamond$ |

### Device indicator operation

This feature is only available when the 'Panel Type' is set to 'Addressable'. As default, the device LED indicators are switched 'Off When Silenced' (upon receipt of a silence command signal from the control panel). Alternatively 'Off When Reset' can be selected (where the device LED indicators switch off upon the receipt of a reset command signal from the control panel .

| If the indicatots are to be switched 'Off When Reset', from            | View System Status   |
|------------------------------------------------------------------------|----------------------|
| access level 3 (refer to the 'Access level 3' section for details),    | Maintenance/Test     |
| press the $3$ button until the screen displays:                        | Device Options       |
|                                                                        | →WZM Settines 🌐 🗘    |
| Prose the Abutton and the screen will display:                         | →Panel Type          |
| Press the V button and the screen will display.                        | Sounder Options      |
|                                                                        | Device Indicator     |
|                                                                        | \$                   |
| Press the 🛐 button until the screen will displays:                     | Panel Type           |
|                                                                        | Sounder Options      |
|                                                                        | →Device Indicator    |
|                                                                        | \$                   |
| Press the $(\checkmark)$ button and the screen will display:           | →Off When Silenced J |
|                                                                        | Off When Reset       |
|                                                                        |                      |
|                                                                        | ÷                    |
| Press the $\sqrt{3}$ button until the screen will displays:            | Off When Silenced 🗸  |
| These the <b>S</b> button until the screen will displays.              | →Off When Reset      |
|                                                                        |                      |
|                                                                        | ÷                    |
| Press the $\widehat{(\mathbf{v})}$ button and the screen will display: | Fire Status          |
|                                                                        | Turned Off           |
|                                                                        | When Reset           |
|                                                                        |                      |

# System testing

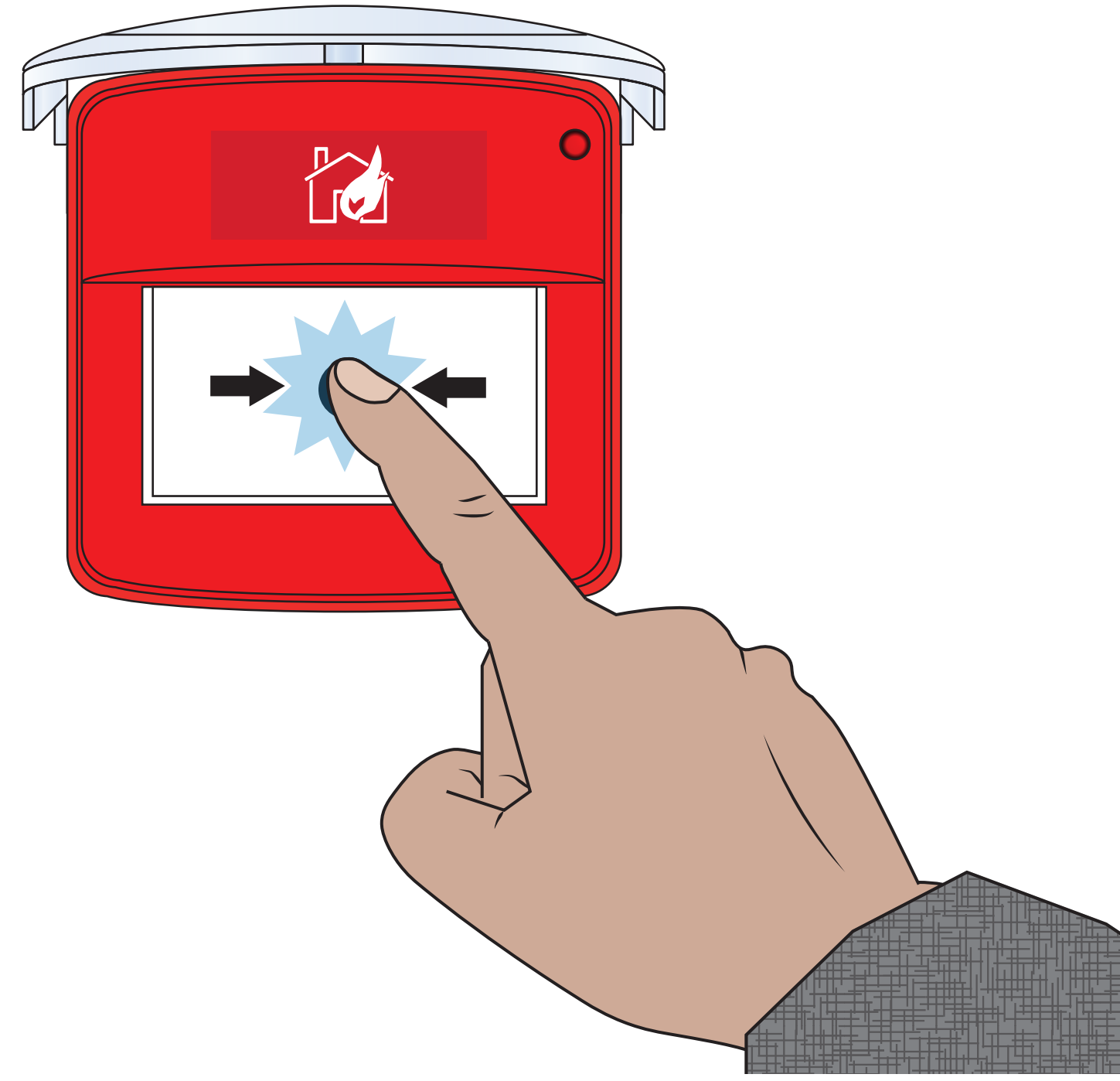

©2020 EMS Ltd. All rights reserved.

MK067-0001-99 (Issue 1) 22/01/2020 AJM

This section shows how to test the systems devices along with checking device signal and battery levels to ensure they are operating within the correct parameters. This section can be used as a guide. Local fire alarm maintenance procedures should be followed to comply with the relevant standards.

| Device alarm test                                                                                                    |                                                                                     |
|----------------------------------------------------------------------------------------------------|-------------------------------------------------------------------------------------|
| From access level 3 (refer to the 'Access Level 3' section for details), press the (3) button until the screen displays: | View System Status<br>→Maintenance/Test<br>Device Options<br>WZM Settines           |
| Press the 🕜 button and the screen will display:                                                                          | →Device Alarm Test<br>Sounder.0/P Test<br>Device Signal List<br>Device Battery List |
| Press the 🕢 button and the screen will display:                                                                          | →Show All Devices<br>Show Device List<br>Reset Test Details                         |
| Press the 🕢 button and the screen will display:                                                                          |                                                                                     |

This menu option allows the engineer to view any untested devices. Once devices have been tested, there status will change to show hat they have been tested.

#### **Show All Devices**

This menu option allows the engineer to view the a pictorial overview of the WZM's wireless devices and whether or not they have been in a full alarm condition. The LCD display can be scrolled downwards to view all of the systems fire devices. Tested devices will show a  $\frac{1}{2}$  symbol and Sounder Only devices will show a  $\frac{1}{2}$  icon. Meanwhile untested devices will show a -- symbol. An example display is shown below.

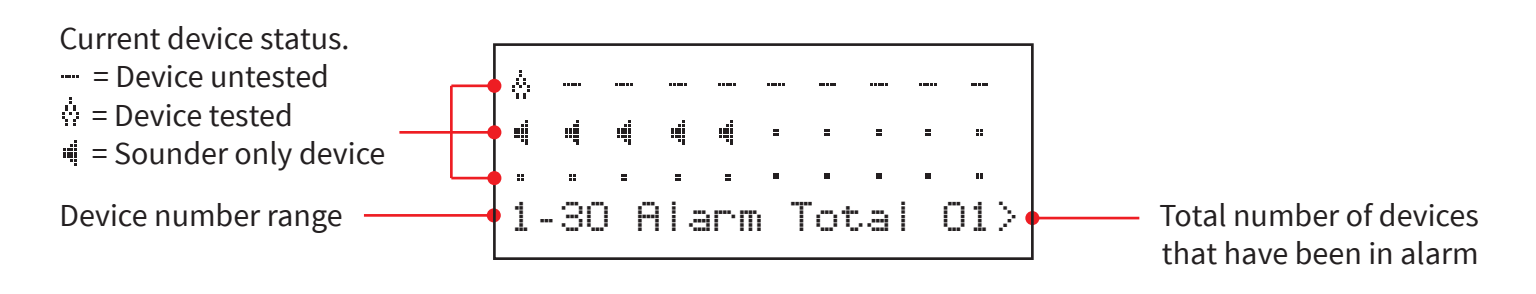

### Activate devices

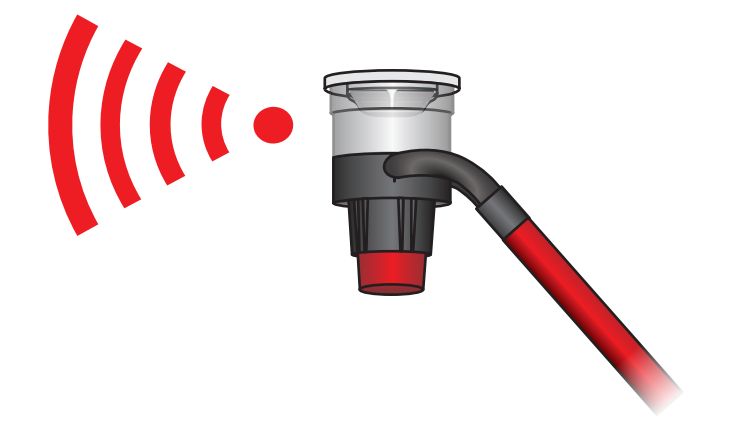

## Check the WZM

Having activated some devices, the display will update to show devices that have gone into fire.

An example is shown below, with four devices currently in an alarm condition.

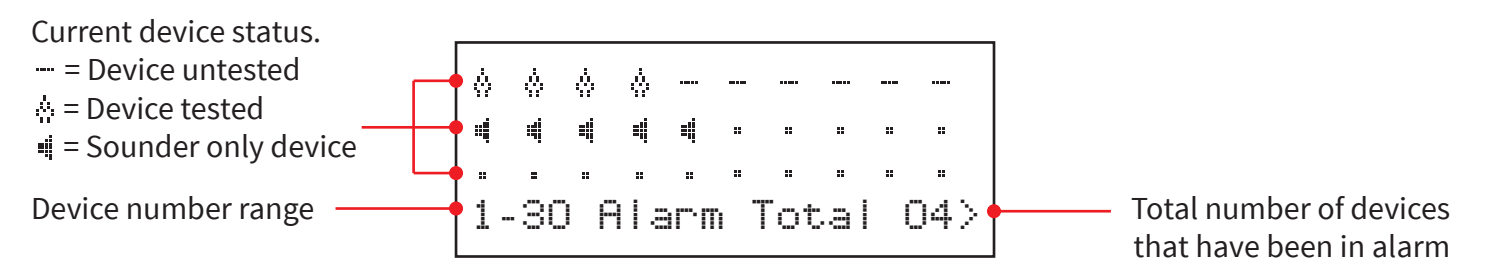

The display will update upon the receipt of any subsequent fire conditions.

### **Reset test details**

Once fire testing is complete, it is recommended that the test details are reset. This can be achieved by selecting the following:

View System Status From access level 3 (refer to the 'Access Level 3' section for details), press the  $\overline{3}$  button until the screen displays: →Maintenance/Test Device Options WZM Settinss →Device Alarm Test Press the  $\checkmark$  button and the screen will display: Sounder.0/P Test Device Signal List Device Battery List ⇒Show All Devices Press the  $(\checkmark)$  button and the screen will display: Show Device List Reset Test Details Show All Devices Press the (3) button until the screen displays: Show Device List \*Reset Test Details Press the  $(\checkmark)$  button and the screen will display: ⇒Reset Test Details Are You Sure ? Press / To Select →ALARM TEST DETAILS Press the  $(\checkmark)$  button and the screen will display: RESET

## **Device signal levels**

| From access level 3 (refer to the 'Access Level 3' section for details), press the 3 button until the screen displays: | View System Status<br>⇒Maintenance/Test<br>Device Options<br>WZM Settinss           |
|----------------------------------------------------------------------------------------------------|-------------------------------------------------------------------------------------|
| Press the 🕜 button and the screen will display:                                                                        | →Device Alarm Test<br>Sounder.0/P Test<br>Device Signal List<br>Device Battery List |
| Press the 🛐 button until the screen displays:                                                                          | Device Alarm Test<br>Sounder.0/P Test<br>>Device Signal List                        |
| Press the 🖌 button and the screen will display:                                                                        | →Good Signal 08<br>Low Signal 00<br>No Signal 00<br>☆                               |
| Pressing the 🕢 button will provide more information on the category highlighted:                                       | A08 80dB<br>Dual Detector<br>First Floor Landins<br>G00D Signal <b></b> ¢           |

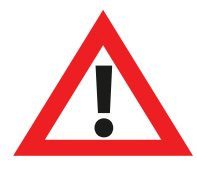

Note: It is important that all devices have 'GOOD' signal levels to ensure the maximum robustness of wireless signalling.

If a device does not achieve a good signal level, refer to the 'How to improve device signal levels' section for additional guidance.

# **Device battery levels**

From access level 3 (refer to the 'Access Level 3' section for details), press the 3 button until the screen displays:

Press the  $\checkmark$  button and the screen will display:

Press the 3 button until the screen displays:

Press the 🖌 button and the screen will display:

To view individual devices within specific battery level categories, press the 2 button, whilst the arrow ( $\rightarrow$ ) is adjacent to the category to be viewed. Example displays for a device in each category are shown:

View System Status >Maintenance/Test Device Options WZM Settings >Device Alarm Test

| 77 | Device Algum lesc   |  |
|----|---------------------|--|
|    | Sounder.0/P Test    |  |
|    | Device Signal List  |  |
|    | Device Battery List |  |
|    |                     |  |

Device Alarm Test Sounder.0/P Test Device Signal List Device Battery List

| Battery Low 01<br>Battery Missing 01 |  |
|--------------------------------------|--|
| Battery Low 01                       |  |
|                                      |  |
| Battery Ok 10                        |  |

ZO1 A20 Dual Detector First Floor Landing BATTERY OK **1** \$

ZO1 A25 Dual Detector Basement Area BATTERY LOW **Q** 

| Z01 A22        |            |
|----------------|------------|
| Dual Detector  |            |
| Reception      |            |
| BATT MISSING 🛚 | $\bigcirc$ |

0

# Diagnostics

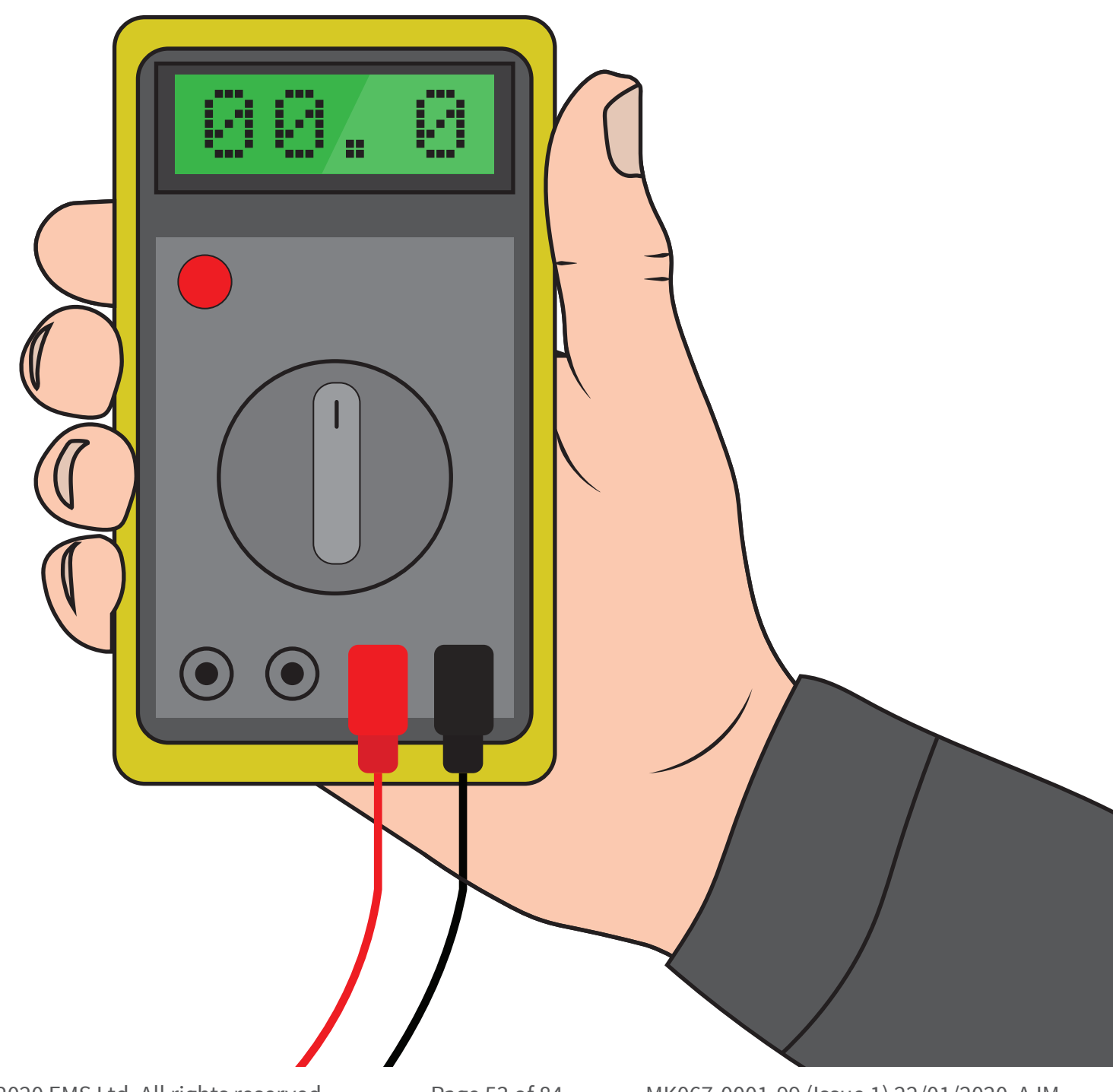

©2020 EMS Ltd. All rights reserved.

MK067-0001-99 (Issue 1) 22/01/2020 AJM

# Fault rectification

| Device type      | Fault displayed                          | Rectification process                                                                                                    |
|------------------|------------------------------------------|----------------------------------------------------------------------------------------------------|
| All device types | Battery Missing                          | Check all batteries are inserted correctly. Check voltage on batteries. Replace batteries if necessary or re-insert correctly.                                                                                                    |
| WZM              | Mains Fail                               | Check the mains supply to the unit.                                                                                                    |
| Detector         | Head Fault                               | It is recommended that the detection device be replaced due to a fault with the head being reported.                                                                                                    |
| Detector         | Head Dirty                               | Clean with compressed air if necessary, as the device is<br>reporting that the chamber is dirty. Check the device is in a<br>clean environment and is free from smoke, dust and dirt.                                                                          |
| All device types | Tamper                                   | Check the device is assembled correctly.                                                                                                    |
| Input/output     | Open Circuit / Short Circuit             | Check the 20 $k\Omega$ end of line resistor is in place and that connections are secure.                                                                                                    |
| All device types | Radio signal strength<br>No Signal Fault | Check the devices location to ensure no visible cause can be<br>seen. Check that the device is still powered and has been added<br>to the system. (See the 'How to improve device signal levels'<br>section for more information).                             |
| All device types | Battery Low                              | Replace all device batteries with specified batteries - see the associated device installation guide and replace within 30 days.                                                                                                    |
| WZM              | Battery Supply Failure                   | Check the integrity of the battery and it's connection.                                                                                                    |
| All device types | Low signal                               | Note: no fault will be indicated as communication is still taking<br>place, albeit at a low signal level. Check the device's location to<br>ensure there is no obvious cause. (See the 'How to improve<br>device signal levels' section for more information). |
| All device types | Good signal                              | No action required.                                                                                                    |
| Call point       | Fire                                     | Check the device's resettable element is correctly in place and<br>that the yellow area is not being displayed. If shown, reset the<br>device using the reset key.                                                                                             |
| Detector         | Fire                                     | Ensure that the environment in the device's location is free of smoke, residue and dust.                                                                                                    |

# Signal level requirements

To ensure the signal levels for each device are at an acceptable level, the 'Device Signal List' menu should be checked. This menu will display the signal level in two formats. The first format is a system overview that will detail how many devices have a 'GOOD' or 'LOW' signal, or have 'NO SIGNAL'. This can be used as a guide, so if you have a system with ten devices and the overview shows ten 'GOOD' signal levels, then there is no need to view the devices individually. The second format allows you to view each individual device. A pictorial representation coupled with signal level text, is displayed for each device on the system. This is listed in address number order. If any devices are under the signal level requirements, check the 'How to improve device signal levels' section for guidance.

| Wireless system setup         | Device number | Shown on menu | display         | Acceptable level |
|-------------------------------|---------------|---------------|-----------------|------------------|
| Dual detector                 | Device 01     | Z1 A01 GOOD   | 111 111 111     | $\checkmark$     |
| Dual detector                 | Device 02     | Z1 A02 GOOD   | 📾 📾 🖽 🗍         | $\checkmark$     |
| Dual detector                 | Device 03     | Z1 A03 GOOD   |                 | $\checkmark$     |
| Manual call point             | Device 04     | Z1 A04 GOOD   | 💷 💵             | $\checkmark$     |
| Dual detector/ sounder        | Device 05     | Z2 A05 GOOD   | 100 101 101 10  | $\checkmark$     |
| Dual detector/ sounder        | Device 06     | Z2 A06 GOOD   |                 | $\checkmark$     |
| Dual detector/ sounder        | Device 07     | Z3 A07 GOOD   | 100 100 100 100 | $\checkmark$     |
| Manual call point             | Device 08     | Z4 A08 GOOD   | 📾 📾 🛄 🗍         | $\checkmark$     |
| Manual call point             | Device 09     | Z4 A09 GOOD   |                 | $\checkmark$     |
| Dual detector                 | Device 10     | Z4 A10 GOOD   |                 | $\checkmark$     |
| Dual detector                 | Device 11     | Z4 A11 GOOD   |                 | $\checkmark$     |
| Dual detector/ sounder beacon | Device 12     | Z4 A12 GOOD   |                 | $\checkmark$     |
| Sounder                       | Device 13     | Z4 A13 GOOD   |                 | $\checkmark$     |

An example system with all devices showing acceptable signal levels is shown below:

An example system with devices showing both acceptable and unacceptable signal levels is shown below:

| Wireless system setup         | Device Number | Shown on Menu Display   | Acceptable Level |
|-------------------------------|---------------|-------------------------|------------------|
| Dual detector                 | Device 01     | Z1 A01 NO SIGNAL 💶 🗖 🛛  | ×                |
| Dual detector                 | Device 02     | Z1 A02 LOW              | ×                |
| Dual detector                 | Device 03     | Z1 A03 GOOD III III III | $\checkmark$     |
| Manual call point             | Device 04     | Z1 A04 GOOD 📖 📖 🛄       | $\checkmark$     |
| Dual detector/ sounder        | Device 05     | Z2 A05 LOW              | ×                |
| Dual detector/ sounder        | Device 06     | Z2 A06 LOW              | ×                |
| Dual detector/ sounder        | Device 07     | Z3 A07 GOOD             | $\checkmark$     |
| Manual call point             | Device 08     |                         | ×                |
| Manual call point             | Device 09     | Z4 A09 GOOD             | $\checkmark$     |
| Dual detector                 | Device 10     | Z4 A10 GOOD             | $\checkmark$     |
| Dual detector                 | Device 11     | Z4 A11 GOOD 🗰 🗰 🗰       | $\checkmark$     |
| Dual detector/ sounder beacon | Device 12     | Z4 A12 GOOD             | $\checkmark$     |
| Sounder                       | Device 13     | Z4 A13 GOOD             | $\checkmark$     |

Meeting the acceptable signal levels shown ensures immunity to site attenuation (path loss) is met, as required in clause 4.2.1 and annexe B of EN54-25.

## How to improve device signal levels

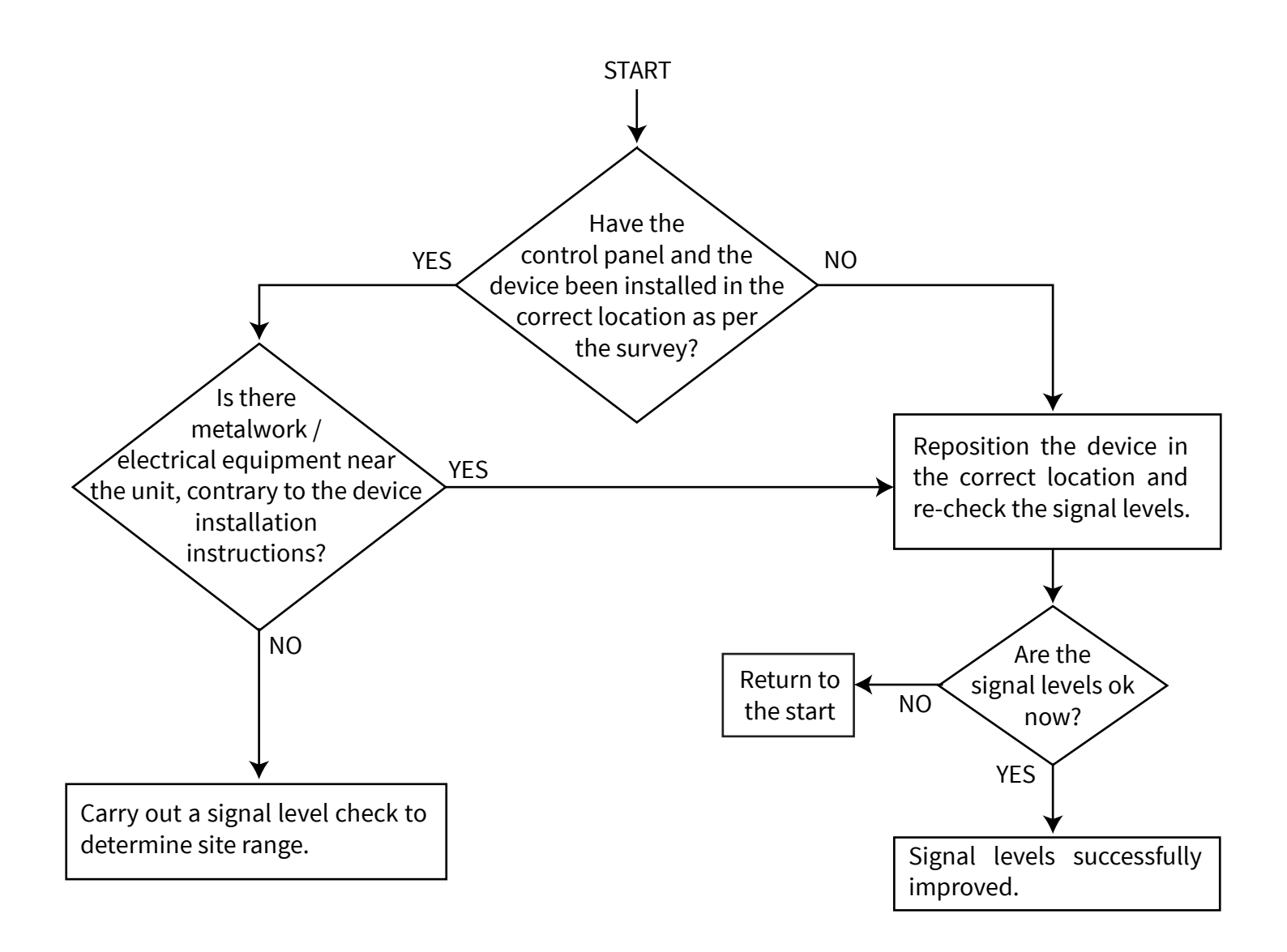

# WZM menus

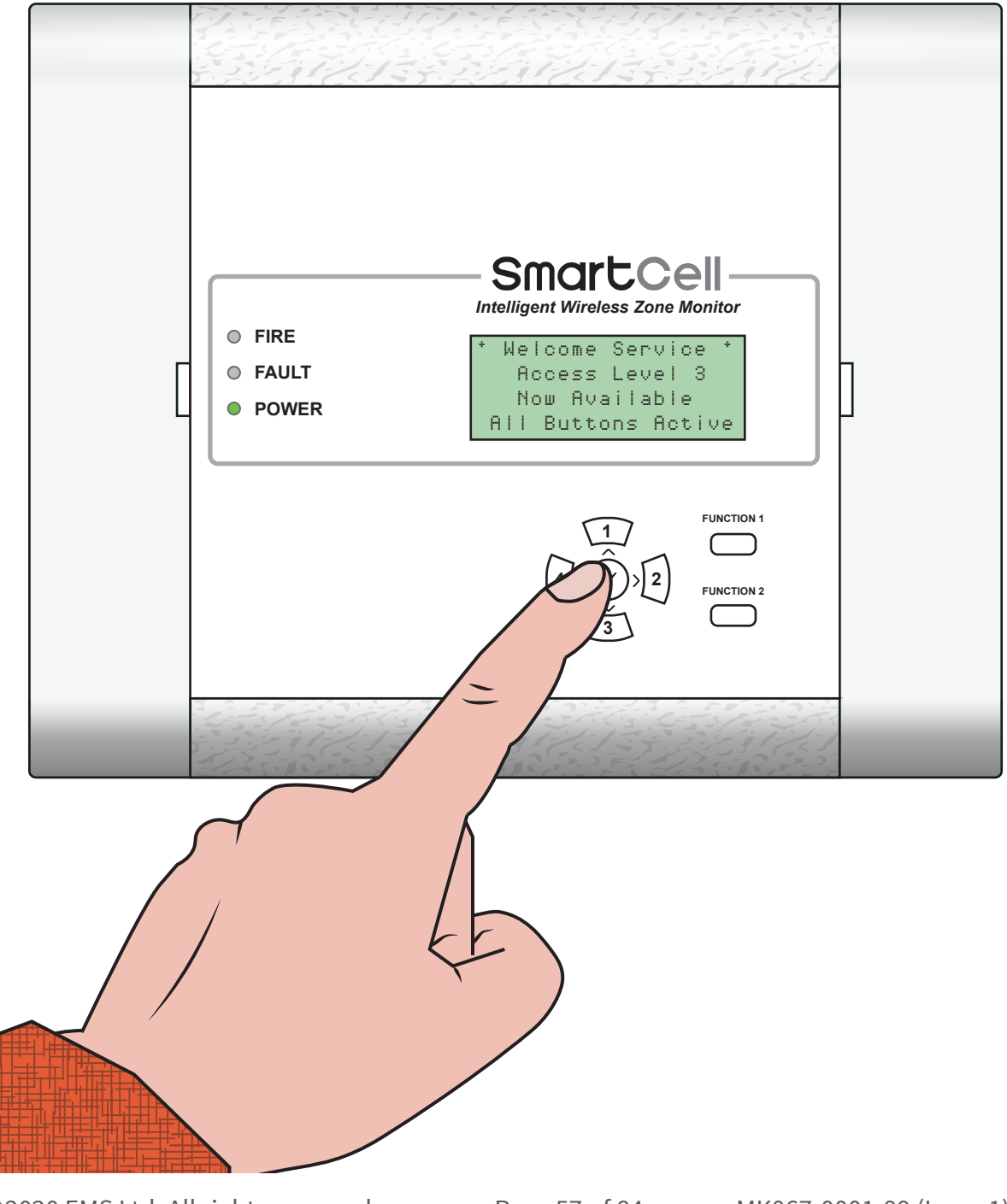

©2020 EMS Ltd. All rights reserved.

## Access level 3 tree view

| View System Status | Event History       |
|--------------------|---------------------|
|                    | Fire Alarms         |
|                    | Faults              |
|                    | In Disablement      |
|                    | Total Devices       |
|                    |                     |
| Maintenance/Test   | Device Alarm Test   |
|                    | Sounder. O/P Test   |
|                    | Device Signal List  |
|                    | Device Battery List |
|                    | Edit Service Code   |
|                    | Clear Event Log     |
|                    |                     |
| Device Options     | Add New Device      |
|                    | Remove Device       |
|                    | Edit Settings       |
|                    | Signal Level Test   |
|                    | Device Identifier   |
|                    | View All Devices    |
| WZM Settings       | Panel Type          |
|                    | Sounder Options     |
|                    | Device Indicator    |
|                    |                     |
|                    |                     |
|                    |                     |

▼ Continued overleaf...

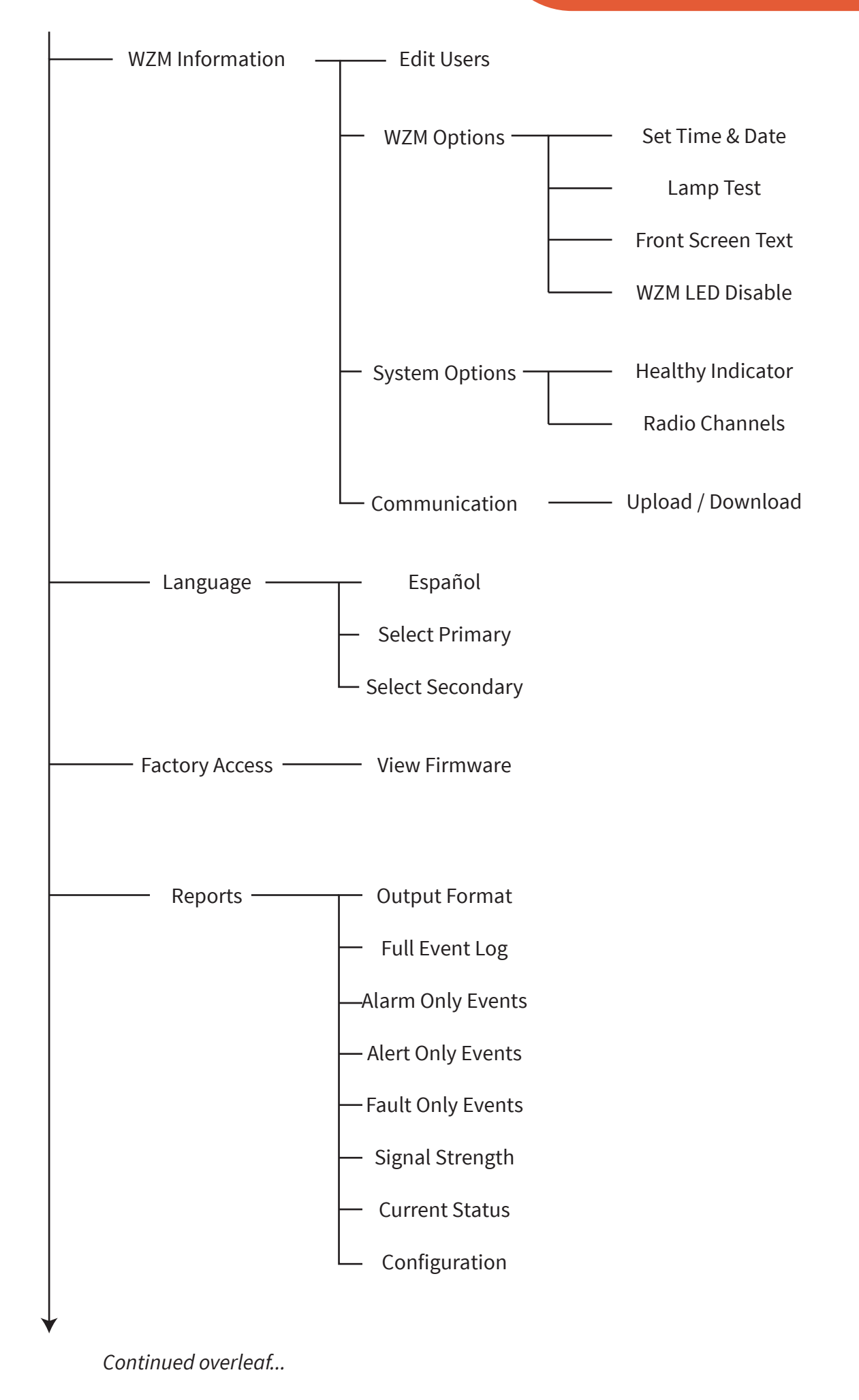

©2020 EMS Ltd. All rights reserved.

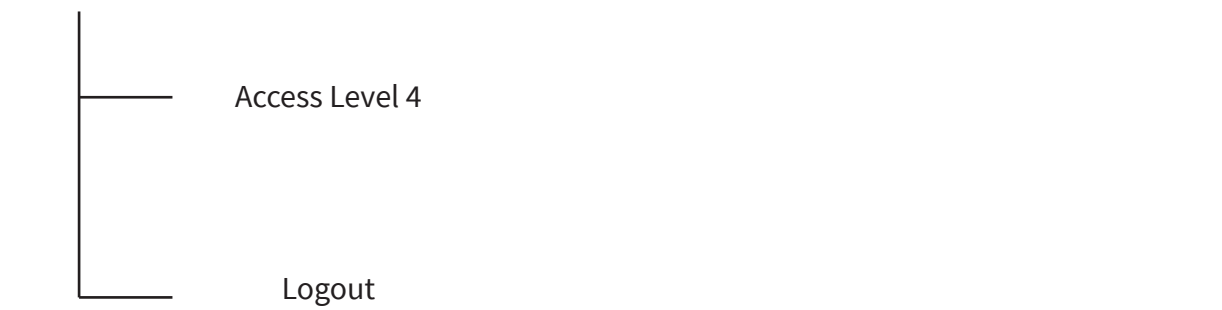

©2020 EMS Ltd. All rights reserved. Page 60 of 84 MK067-0001-99 (Issue 1) 22/01/2020 AJM

## Access level 3 menu options

#### View system status

The view system status menu allows the engineer to view the historical event log, along with viewing the status of individual devices on the system and current disablements/test states. This menu option is shown in detail below:

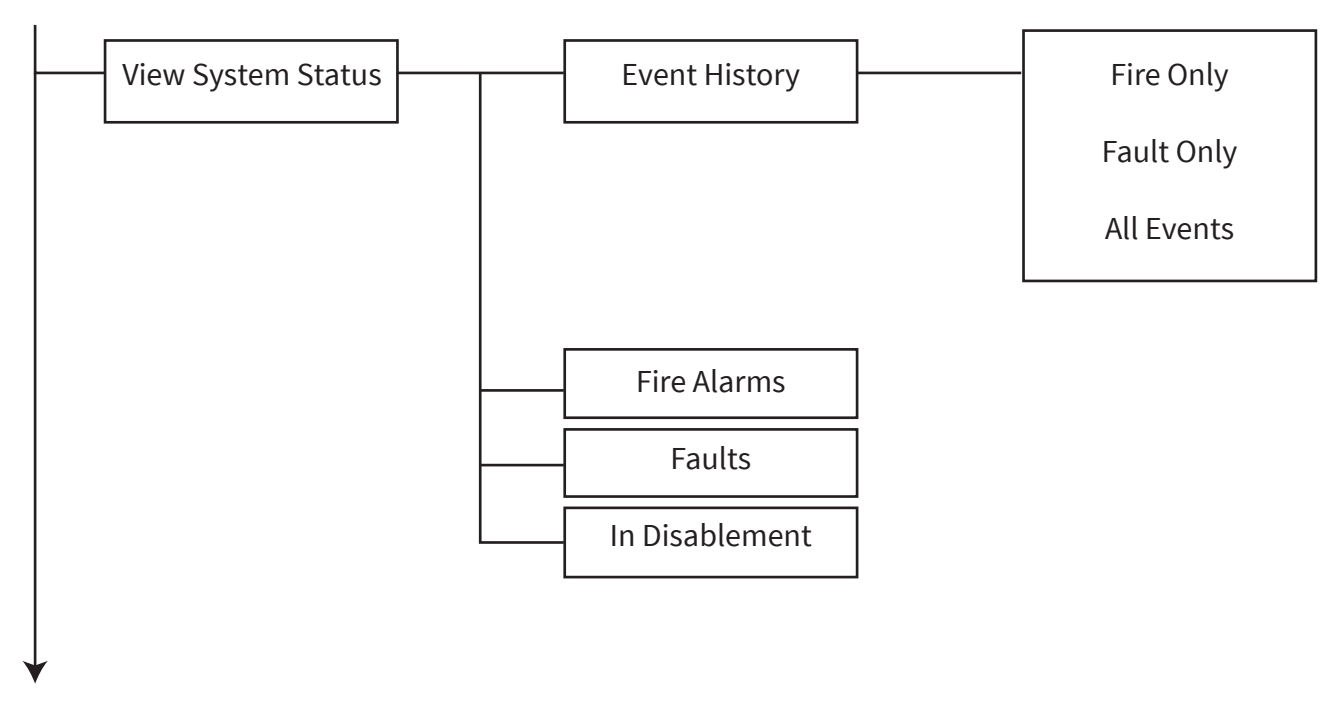

#### **Event history**

When entered, options are available to view filtered 'Fire', or 'Information' events only or alternatively, 'All Events' can be viewed. A total number of events for each option is also indicated. When the event option is entered, the display will show the latest event first. The events can then be scrolled through by using the  $1 \\ \hline 1 \\ \hline 2 \\ \hline 2 \\ \hline$ 

The example below shows a historical event, logged for a 'TAMPER' fault on a device.

| Device address            | <b>—</b> A2 | )                     | TAMPER        | <br>Event type |
|---------------------------|-------------|-----------------------|---------------|----------------|
| Device's text description |             | al Detect<br>St Floor | or<br>Landing |                |
| Time & date of the event  | <b>—</b> 12 | 05 10/01              | /20 🗘         |                |

#### Fire only

This menu displays the total number of fire alarms that are currently on the system. The total number is shown next to the fire alarm text. Pressing the  $\bigcirc$  button details the individual devices in fire alarm. The devices in fire alarm condition can then be scrolled through, using the  $\boxed{1}$  and  $\boxed{3}$  buttons.

#### Fault only

This menu displays the total number of faults that are currently on the system. The total number is shown next to the fault text. Pressing the  $\checkmark$  button will show individual devices in a fault condition. The devices which can be either information or fire devices can be scrolled through, using the  $\boxed{1}$  and  $\boxed{3}$  buttons. A fault description will be associated with any devices.

#### All events

This menu displays the total number of devices on the system. When entered, the individual device details along with it's current status are shown. The device list starts at the lowest address fire and these can be scrolled through, using the 1 and 3 buttons. When all of the fire devices have been scrolled through, the list will subsequently show all of the information devices, again in address number order.

## Maintenance/test

This menu option enables the engineer to test devices and to view their test statuses. Additionally, in this menu, individual sounders can be tested and device signal and battery levels can be viewed.

This menu option is fully shown and detailed below:

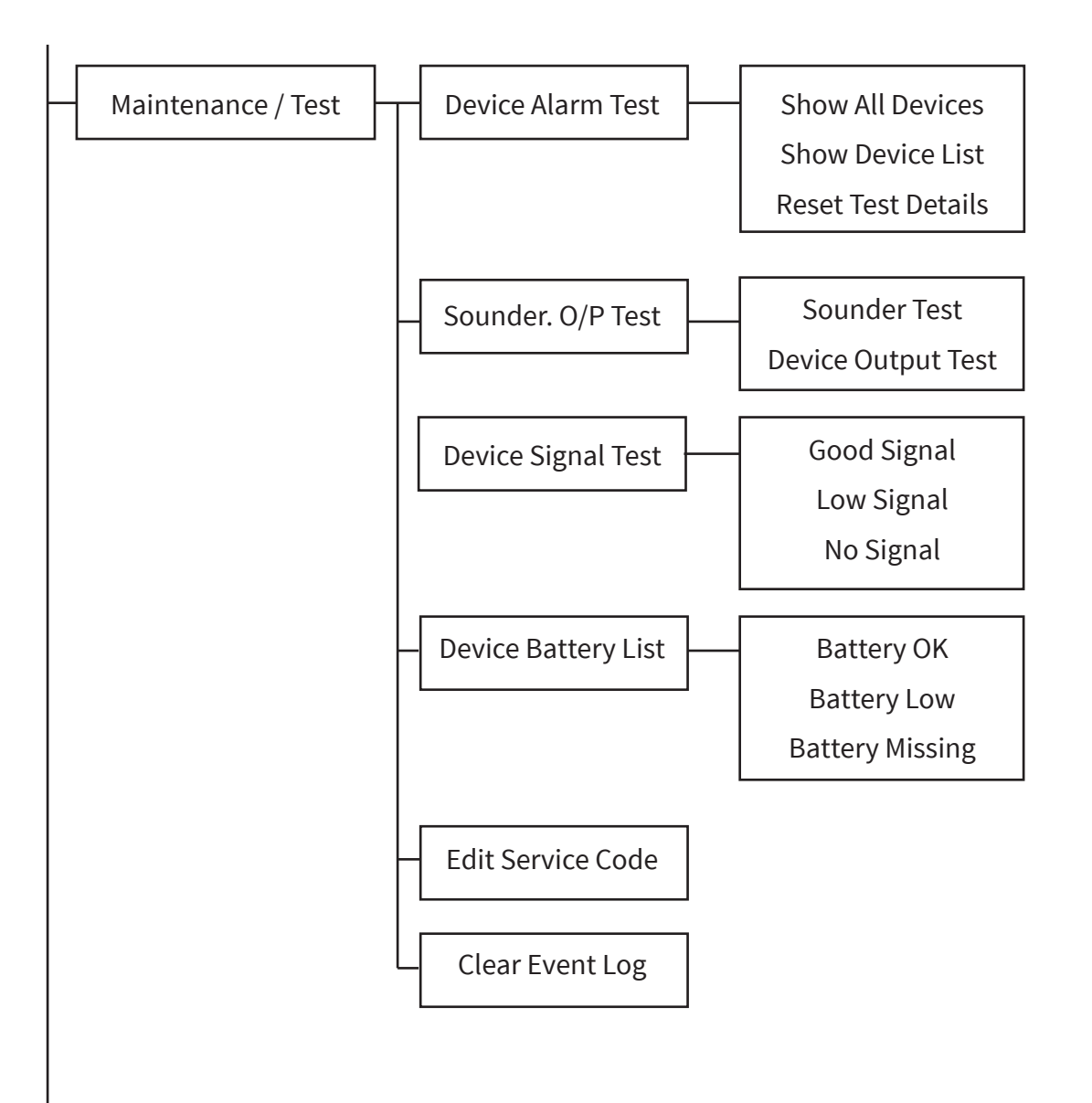

#### **Device Alarm Test**

This menu option allows the engineer to view an overview of the WZM's wireless devices and whether or not they have been in a full alarm condition. 'Show all Devices' displays the information in a pictorial view, whilst the 'Show Device List' displays the information in a list view. Tested devices will show a  $\Leftrightarrow$  symbol or TESTED (depending on selected view) and Sounder Only devices will show a  $\clubsuit$  icon or SOUNDER. Meanwhile untested devices will show a — symbol or UNTESTED.

The feature can be used to ensure all devices have been tested. It is also possible to reset the test details, once testing is complete.

#### **Show All Devices**

This menu option allows the engineer to view the devices test statuses pictorially. The LCD display can be scrolled downwards to view all of the systems devices. Tested devices will show a fire symbol.

#### **Show Device List**

This menu option allows the engineer to view all devices in a list format. You can scroll through the list using the  $\sqrt{1}$  and  $\sqrt{3}$  buttons. Tested devices will show a fire symbol.

#### **Reset Test Details**

Upon selection, all test details will be reset to 'Untested'.

#### Sounder O/P Test

This menu option allows the engineer to send individual sounder devices a command to switch its sounder elements on and off. Individual output devices can also be selected to turn the units relay outputs on and off.

Note: If the unit is a dual output device, both outputs will operate.

#### **Device Signal List**

This menu option allows the engineer to view signal information for all devices on the system. You can scroll through the list using the 1 and 3 buttons. The signal levels will be shown as GOOD, LOW and NO SIGNAL.

#### **Device Battery List**

This menu option allows the engineer to view battery information for all devices on the system. You can scroll through the list using the  $\widehat{1}$  and  $\widehat{3}$  buttons. The battery levels will be displayed for each device using BATTERY OK, BATTERY LOW and BATTERY MISSING icons.

#### **Edit Service Code**

This menu option allows the engineer to change the four digit service code, that is required for entry to access level 3.

#### **Clear event log**

This menu option allows the event log to be cleared.

## **Device options**

This menu allows the engineer to add, remove and replace devices. The user can also edit the devices programming parameters, view device information and identification modes of test operation.

This menu option is fully shown and detailed below:-

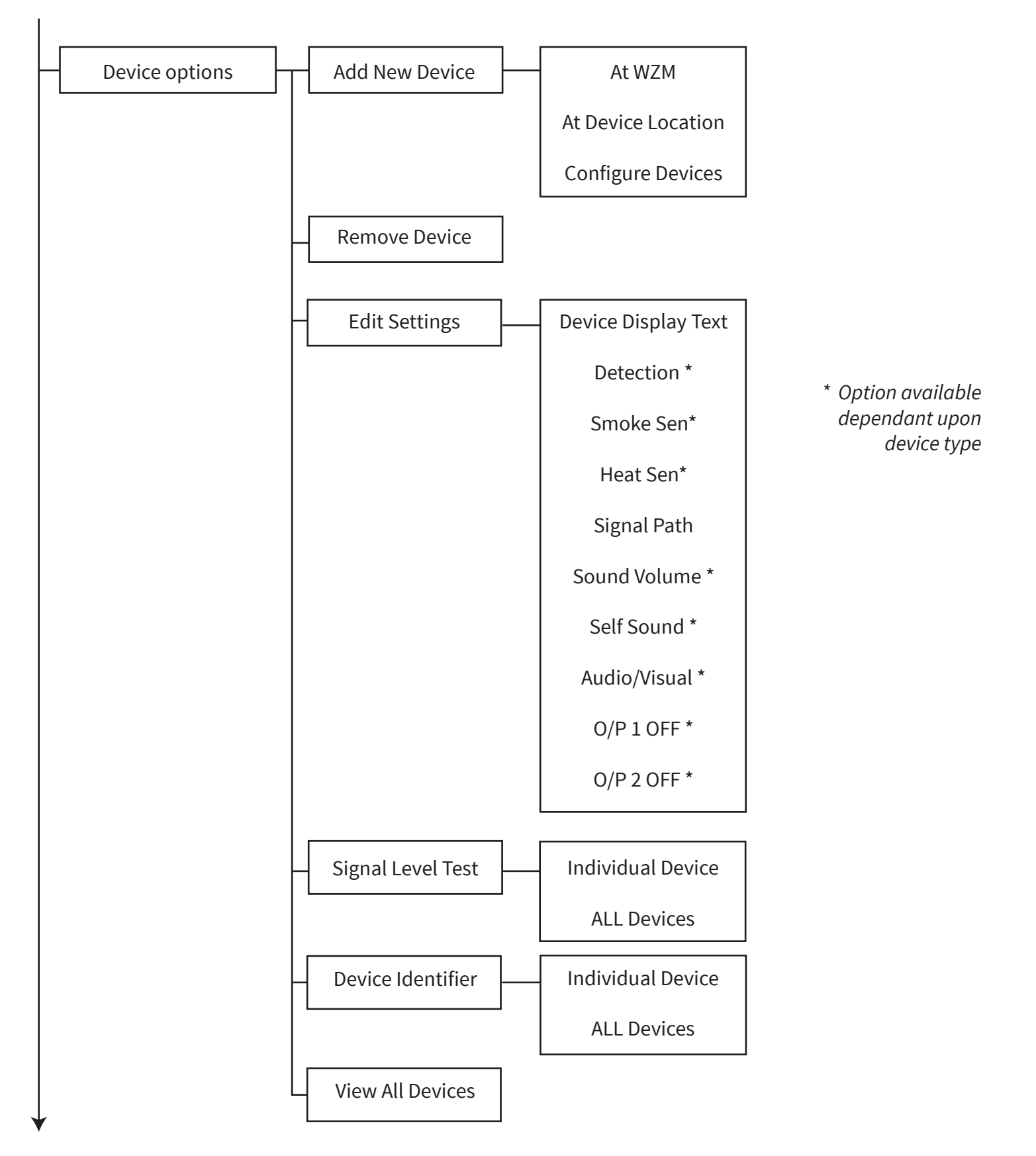

#### Add new device

This menu allows all wireless device types to be added to the system. The function allows the device to be added in two different ways. Both methods are shown in more detail below:-

#### At WZM

This option is used when devices are logged onto the system prior to the devices being installed. The step by step process is shown below:

- A) Log on /adding is undertaken whilst standing in front of the WZM with each device.
- B) This involves entering the 'Add WZM' menu, then fit the device's batteries.
- C) The device details are then received and displayed on the WZM.
- D) Check the device ident number shown on screen against the ident shown on the device's barcode label. If correct and details are accepted, the device is added to the control panel.
- E) The device can then be installed in the required location.

#### **Add Device Location**

This option is usually used when the devices have already been installed and the user requires them to be added to the system via the devices magnetic log on switch. The step by step process is shown below:

- A) Log on /adding is undertaken by visiting each installed device.
- B) This involves entering the 'Add Device Location' menu and then placing a magnet against the devices magnetic log on switch. *See the 'Magnet log on points' section for device log on points.*
- C) The device's LED will flash to indicate that the device has successfully communicated with the WZM.
- D) The device details are then received and displayed on the WZM.
- E) It is possible to accept the new device, or add another device in the same fashion, therefore creating a list at the WZM.
- F) When these details are accepted, the device is added to the WZM.

#### **Remove device**

This section allows wireless devices to be removed from the system. A list of devices already allocated to the system are shown, these can be scrolled through by using the  $\boxed{1}$  and  $\boxed{3}$  buttons. The required device to be removed can be selected by using the  $\checkmark$  button.

#### **Edit settings**

This menu allows the user to change device text descriptions, allocate the device to a zone, allocate detection type, select detector sensitivity settings, change sounder volume and I/O operation for inputs and outputs. All of the above will have default settings. The available options and the default settings are shown in the following tables for each device type;

#### **Dual detector**

| Attribute Type      | Default setting                                                                                                    |
|---------------------|----------------------------------------------------------------------------------------------------|
| Address number      | Next available address number on system                                                                               |
| Device Display Text | The device type followed by the devices unique ident number<br>(where xx = represents the ident number of the device) |
| Detection           | Dual                                                                                                    |
| Smoke Sen           | Normal                                                                                                    |
| Heat Sen            | 58°C static                                                                                                    |

#### Fire manual call point

| Attribute type      | Default setting                                                                                                    |
|---------------------|----------------------------------------------------------------------------------------------------|
| Address number      | Next available address number on system                                                                               |
| Device Display Text | The device type followed by the devices unique ident number<br>(where xx = represents the ident number of the device) |

#### Sounder

| Attribute type      | Default setting                                                                                                    |
|---------------------|----------------------------------------------------------------------------------------------------|
| Address number      | Next available address number on system                                                                               |
| Device Display Text | The device type followed by the devices unique ident number<br>(where xx = represents the ident number of the device) |
| Sounder volume      | High                                                                                                    |

©2020 EMS Ltd. All rights reserved.

#### Sounder beacon

| Attribute Type      | Default setting                                                                                                    |
|---------------------|----------------------------------------------------------------------------------------------------|
| Address number      | Next available address number on system                                                                               |
| Device Display Text | The device type followed by the devices unique ident number<br>(where xx = represents the ident number of the device) |
| Sounder volume      | High                                                                                                    |
| Audio/Visual        | On                                                                                                    |

#### **Detector sounder**

| Attribute type      | Default setting                                                                                                    |
|---------------------|----------------------------------------------------------------------------------------------------|
| Address number      | Next available address number on system                                                                               |
| Device Display Text | The device type followed by the devices unique ident number<br>(where xx = represents the ident number of the device) |
| Detection           | Dual                                                                                                    |
| Smoke Sen           | Normal                                                                                                    |
| Heat Sen            | 58°C static                                                                                                    |
| Sound volume        | High                                                                                                    |

#### **Detector sounder and beacon**

| Attribute type      | Default setting                                                                                                    |
|---------------------|----------------------------------------------------------------------------------------------------|
| Address number      | Next available address number on system                                                                               |
| Device Display Text | The device type followed by the devices unique ident number<br>(where xx = represents the ident number of the device) |
| Detection           | Dual                                                                                                    |
| Smoke Sen           | Normal                                                                                                    |
| Heat Sen            | 58°C static                                                                                                    |
| Sound volume        | High                                                                                                    |
| Audio/Visual        | On                                                                                                    |

©2020 EMS Ltd. All rights reserved.

#### **Dual input / output device**

| Attribute type      | Default setting                                                                                                    |
|---------------------|----------------------------------------------------------------------------------------------------|
| Address number      | Next available address number on system                                                                               |
| Device Display Text | The device type followed by the devices unique ident number<br>(where xx = represents the ident number of the device) |
| O/P 1 OFF           | Reset                                                                                                    |
| O/P 2 OFF           | Reset                                                                                                    |

#### Signal level test

This mode of operation allows the signal strength of a single device on the system or all devices globally on the system to be indicated via the devices on board LEDs. The signal strength level is shown by flashing the individual devices LED to ascertain the devices signal strength level. This is split into two colours :- green for 'GOOD' signal and red for 'LOW' signal. The signal strength status LED would update periodically to allow an updated reading to be shown.

#### View all devices

When entered the screen will show the current settings for the devices on the system. The device listings can be scrolled through by using the 1 and 3 buttons.

# WZM settings

The 'WZM settings' menu allows an engineer to program various WZM options. The available options are explained in more detail below.

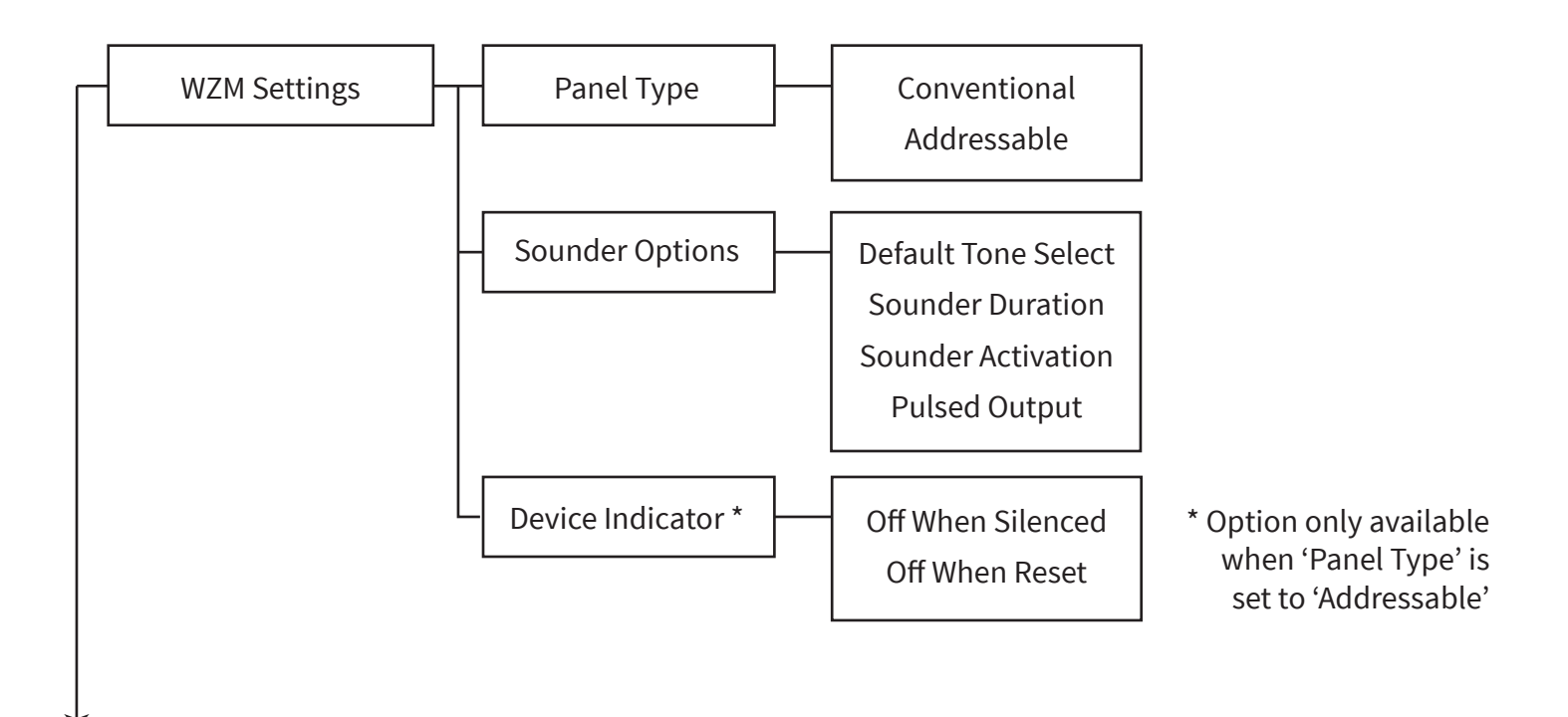

#### Panel type

This menu option changes the operation of the WZM; to work in conjunction with either a conventional fire control panel, or an addressable fire control panel. The default setting is 'Conventional'.

The LCD front display will state whether conventional mode or addressable mode is selected.

#### **Sounder Options**

The operation of the wireless sounders to be programmed in this menu. Available options are as follows:

#### **Default Tone Select**

This menu option allows the selection of the default sounder fire alarm tone.

#### **Sounder Duration**

This menu option allows has two available options. They are as follows:

- Continuous 'Upon a fire event, wireless sounders will continue to ring, until they are silenced.
- 30 Min Cut Off 'Upon a fire event, wireless sounders will be automatically switch off after 30 minutes, to conserve battery life. Subsequent fire alarm activations will re-activate the sounders.

The default setting is 30 min cut off.

#### **Sounder Activation**

As default, the WZM's wireless sounders will only operate upon the WZM's Fire Input being triggered. This however can be changed, so that sounders operate, upon the activation of one of the WZM's wireless devices.

#### **Pulsed Output**

This menu option allows has two available options. They are as follows:

- Fire Relay 'Allows the relay output to change state upon a fire event for a preset period of time. Available durations in seconds are 0 (output off), or 5-60 seconds (in 5 second increments).
- Fault Relay 'Allows the relay output to change state upon a fault event for a preset period of time. Available durations in seconds are 0 (output off), or 5-60 seconds (in 5 second increments).

The default setting is 0 seconds (output off).

#### **Device Indicator**

This menu allows the programming of the wireless devices alarm indicator led operation. If the devices led operation is required to be controlled by a separate Reset input (Input 2) then this function should be selected (EN requirement). A change of state will be required on Input 2 when the system is reset. This will allow the Wireless Zone Monitor to send a reset signal to the wireless devices to extinguish their alarm indicator LED's if they have been triggered.

#### **Off When Silenced**

This menu allows the method of control for the wireless devices individual alarm indicator to be selected. The options are for the devices indicator which has alarmed and is in the on state to turn off on receipt of a SILENCE command signal. This is generated when the fire input clears (Input 1) and will therefore work the same as sounders on the Zone Monitor.

#### **Off When Reset**

This menu allows the method of control for the wireless devices individual alarm indicator to be selected. Alternatively the devices indicator can be selected so it extinguishes only after a RESET command (Input 2 clear) has been activated. This requires a reset input wired from the control panel to Input 2 on the Wireless Zone Monitor. When this input is activated and subsequently clears a reset signal can be sent. This can be therefore be wired into a relay which changes state on a reset event or returns to a normal state when the panel is reset. The default operation is to turn off on a Silence command when the fire input clears (Input 1).

# WZM information

The 'WZM information' menu allows an engineer to program various WZM options. The available options are explained in more detail below.

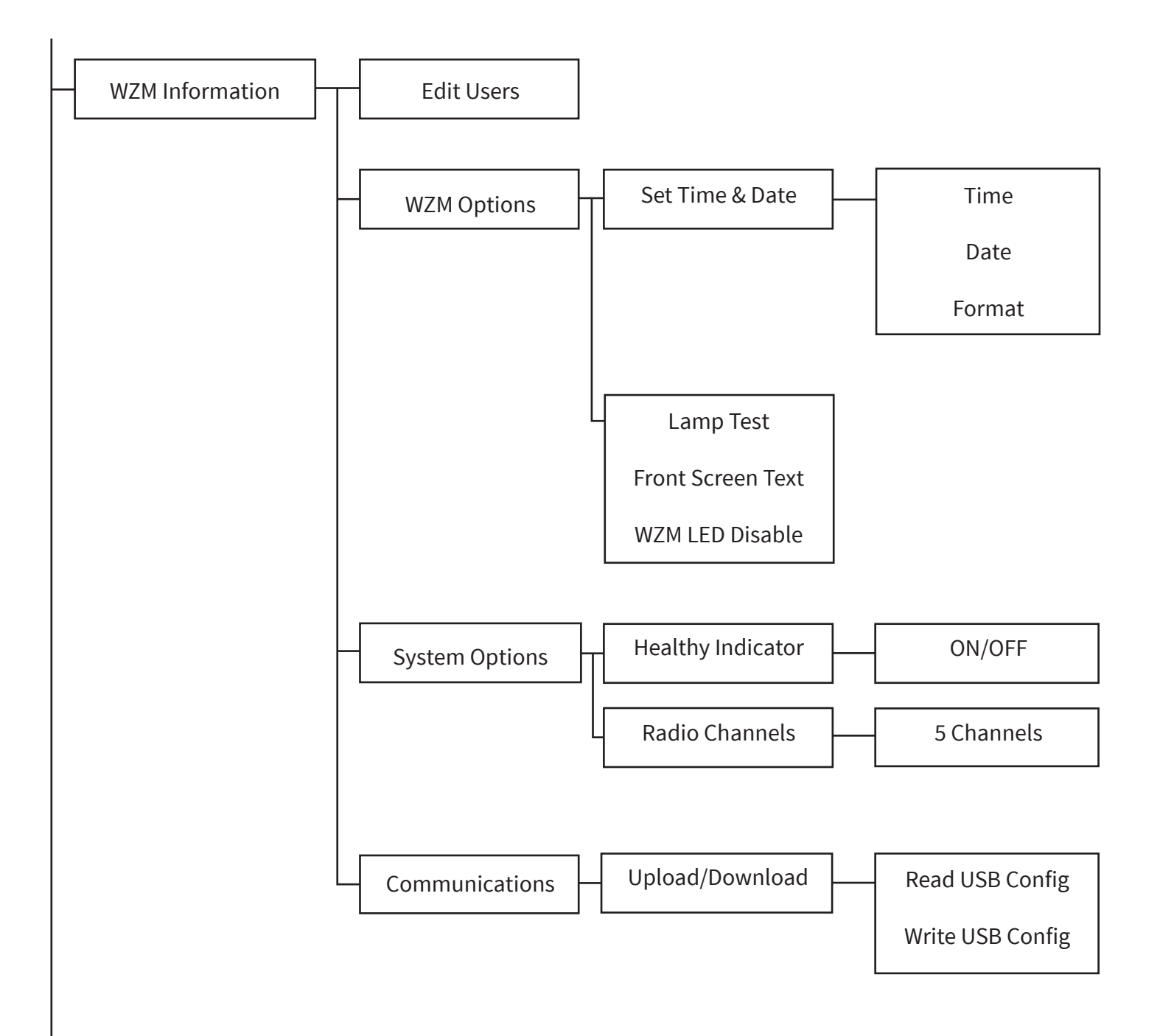
#### **Edit users**

The Edit Users menu allows the engineer to change their own code. The master user has the ability to change codes for up to 9 other users on the system via the configuration tool. A text description can be associated with each user. All access level 2 functions are available as default to non-master users however this can be changed via the configuration tool as required.

#### **WZM Options**

#### Set time & date

The 'Set Time & Date' menu allows an engineer to program the systems time and date. The time will be displayed on the WZM display and the time and date is also used for time stamping events in the event log. This menu option also allows the date format to be changed.

If the time and date is not set on the WZM the following display will be shown:

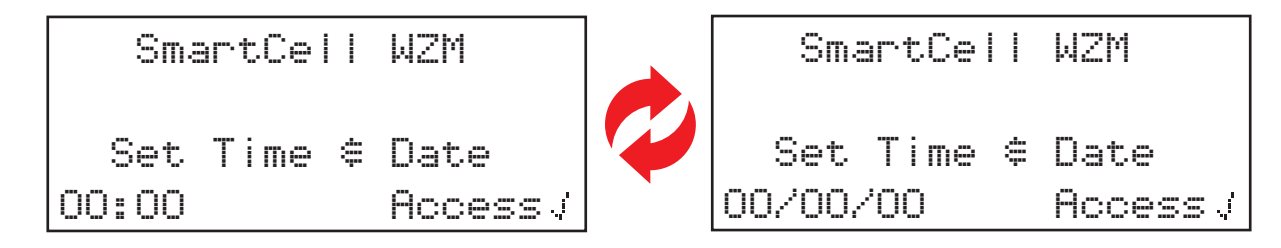

#### Lamp Test

This option when entered performs a lamp test on the WZM.

#### Front Screen Text

The front screen text can be edited in this menu.

#### WZM LED Disable

This menu option allows the engineer to disable the WZM's external status LEDs.

#### **System Options**

#### Healthy Indicator

The system has the capability of showing on each individual device a health indication LED. This menu allows this functionality for the devices to be selected. The default setting is for the LED to flash on a device every poll, which is every 2 minutes. If the device is in a fault free healthy condition this will flash green, if the device is in any fault condition the flash will be a yellow flash. Once the device is fault free the indicator LED will return to green. This indication feature can be turned 'ON' or 'OFF' from this menu.

#### **Radio Channels**

This menu allows you to view the frequency channels currently used by the system. The radio channels used for the system are factory set. Any monitoring and channel changes can be undertaken using the configuration tool.

#### Communications

#### Upload/Download

#### **Read/write USB**

This menu allows a new setup file to be read and write, to and from, a USB memory stick connected to the WZM's USB-A connection.

## Language

The 'Language' menu allows an engineer to display the WZM's menus in a secondary language, plus the ability to program the WZM's primary and secondary languages.

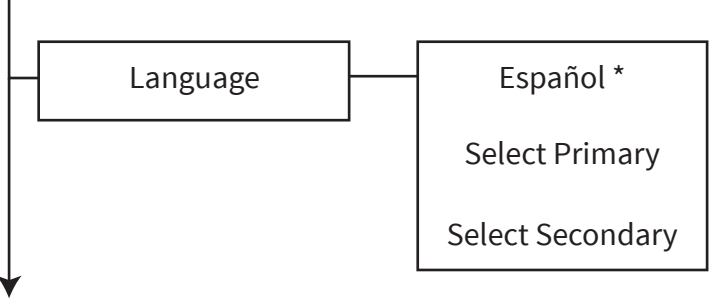

\* Example showing Spanish as the secondary language.

#### Secondary language select

The language option which has been programed as the secondary language for the WZM is shown on the top line of the display. Once selected the menu structure will be displayed in this language for the time duration that the user has menu access to the WZM. When the menu structure has been exited to the front display and after a further 30 seconds of inactivity, the system will revert back to the primary language.

#### Select primary

When this option is entered the languages that are available for use as the WZM's primary language are able to be selected.

#### Select secondary

When this option is entered the languages that are available for use as the WZM's secondary language are able to be selected.

## Reports

A number of reports are available to be written to a USB memory stick, connected to the panel's USB-A connection. These can be saved or printed out accordingly thereafter. The available options are explained in more detail below.

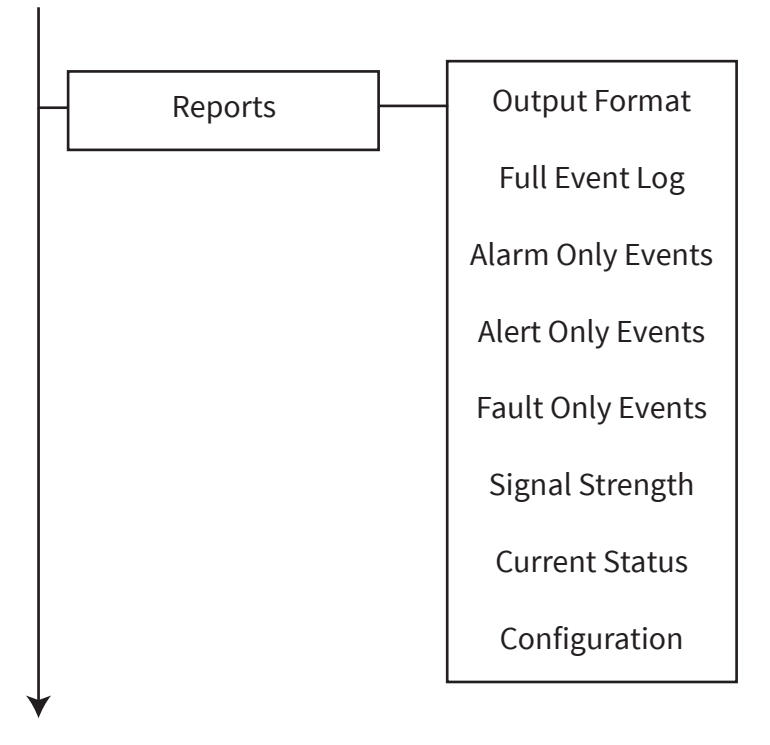

#### Output format

When selected, exported data can be downloaded in 'CSV', 'JSON' and 'XML' formats.

#### Full event log

When selected, the full event log will be downloaded.

#### Alarm Only Events

When selected, an event log containing alarm events only will be downloaded.

#### **Alert Only Events**

When selected, an event log containing alert events only will be downloaded.

#### **Fault Only Events**

When selected, an event log containing fault events only will be downloaded.

#### Signal strength

When selected, all device signal levels including current, minimum and maximum levels will be downloaded. These are displayed as 'GOOD', 'LOW', 'NO SIGNAL', along with their associated level in dB.

#### **Current status**

When selected, the current status information from all devices will be downloaded.

#### Configuration

When selected details of the full system setup including all zone, device details and panel programed parameters will be downloaded.

## Access level 4

This option allows the ability for an access level 4 factory access code to be entered. At access level 4, all the WZM's controls are functional and the WZM's factory menu is fully accessible allowing full software configuration. Access level 4 access is reached by entering the factory access code.

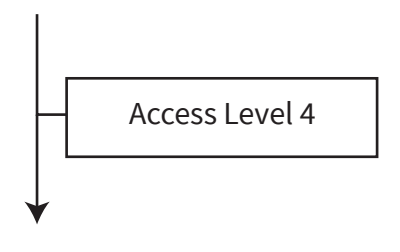

## Logout

When selected the logout option will return the user to the front display immediately. Access to the WZM's menus would need to be re-started I.e. access code re-entered.

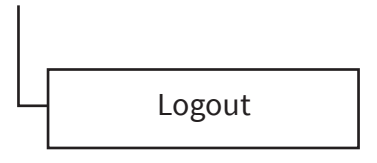

# Product conformance

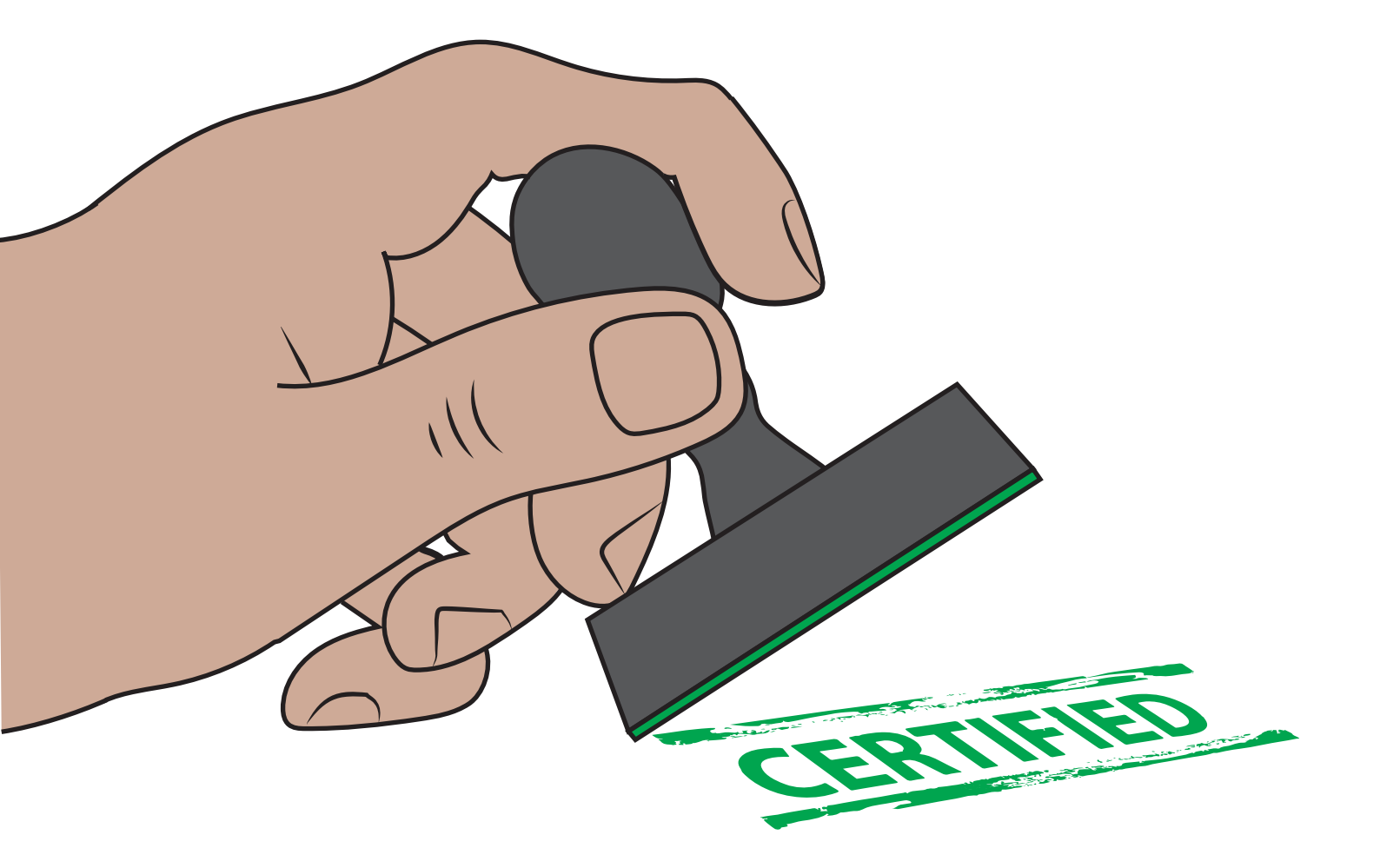

Compatible wireless fire products and details of their conformance and part numbers are listed below:

#### Wireless Zone Monitor

**CPR certificate DoP:** 0359-CPR-00427

**Approved to:** EN54-13, EN54-18 and EN54-25.

#### Part numbers: Variation:

SC-13-1100-0001-99 Intelligent Wireless Zone Monitor (230 VAC version) SC-13-2100-0001-99 Intelligent Wireless Zone Monitor (24 VDC version)

#### Wireless dual smoke / heat detector

**CPR certificate DoP:** 0359-CPR-00265

**Approved to:** EN54-5, EN54-7, EN54-13 and EN54-25.

Part number:Variation:SC-21-0200-0001-99Dual smoke / heat detector

#### Wireless dual smoke / heat detector and combined sounder

**CPR certificate DoP:** 0359-CPR-00268

**Approved to:** EN54-3, EN54-5, EN54-7, EN54-13 and EN54-25.

#### Part number: Variation:

SC-22-0200-0001-99 Dual smoke / heat detector and combined sounder

#### Wireless dual smoke / heat detector & combined sounder beacon

## **CPR Certificate DOP:** 0359-CPR-00268

**Approved to:** EN54-3, EN54-5, EN54-7, EN54-13, EN54-23 and EN54-25.

#### Part Numbers: Variation:

SC-23-0220-0001-99 Dual smoke / heat detector and combined sounder-beacon (VAD white flash)

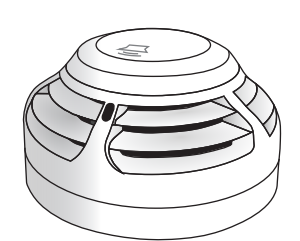

| ©2020 | EMS | Ltd. | All | rights | reserved. |
|-------|-----|------|-----|--------|-----------|
|       |     |      |     |        |           |

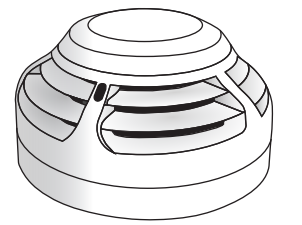

SmartCell

O FIRE O FAULT

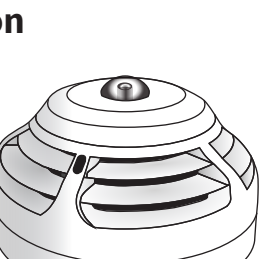

### **PRODUCT CONFORMANCE**

#### Wireless fire manual call point

**CPR certificate DoP:** 0359-CPR-00266

Approved to: EN54-11, EN54-13 and EN54-25.

Part number: SC-51-0100-0001-99

#### Wireless sounder

**CPR certificate DoP:** 0359-CPR-00428

Approved to: EN54-3, EN54-13 and EN54-25.

Part numbers: Variation: SC-31-0100-0001-99 RED sounder SC-31-0200-0001-99 WHITE sounder

#### Wireless sounder and ceiling beacon

**CPR certificate DoP:** 0359-CPR-00428

**Approved to:** EN54-3, EN54-13, EN54-23 and EN54-25.

#### Part numbers: Variation:

SC-33-0120-0001-99 RED sounder and ceiling beacon (VAD white flash) SC-33-0220-0001-99 WHITE sounder and ceiling beacon (VAD white flash)

#### Wireless sounder and wall beacon

**CPR certificate DoP:** 0359-CPR-00428

**Approved to:** EN54-3, EN54-13, EN54-23 and EN54-25.

#### Part numbers: Variation:

SC-32-0120-0001-99 RED sounder and wall beacon (VAD white flash) SC-32-0220-0001-99 WHITE sounder and wall beacon (VAD white flash)

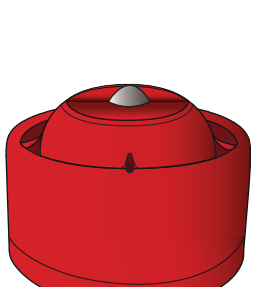

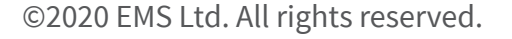

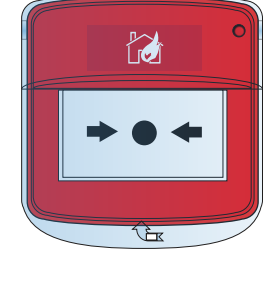

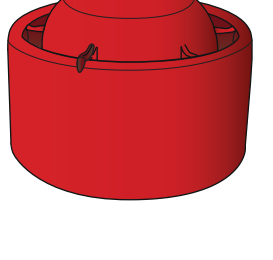

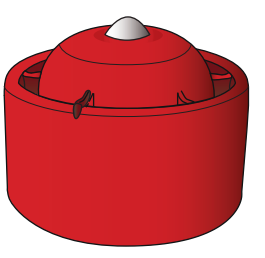

### Wireless dual input dual output device

**CPR certificate DoP:** 0359-CPR-00269

Approved to: EN54-13, EN54-18 and EN54-25.

Part number: SC-41-0200-0001-99

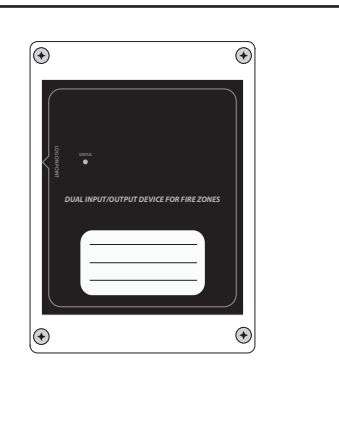

©2020 EMS Ltd. All rights reserved.

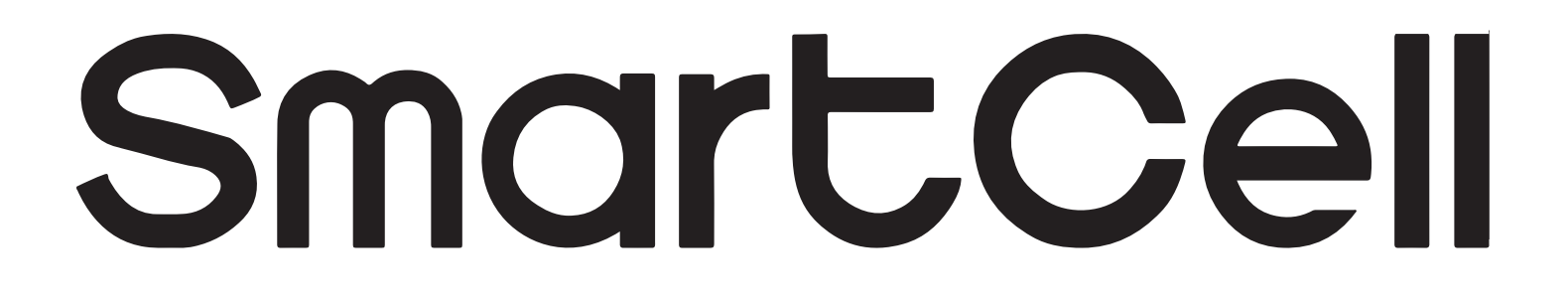

# www.mysmartcell.co.uk

The information contained within this literature is correct at time of publishing. EMS reserves the right to change any information regarding products as part of its continual development enhancing new technology and reliability. EMS advises that any product literature issue numbers are checked with its head office prior to any formal specification being written.